Como adicionar o videoporteiro Allo wT7 à rede Wi-Fi utilizando celulares com SO iOS

0  $\bigcirc$ Como adicionar o videoporteiro Allo wT7 à rede Wi-Fi utilizando celulares com SO iOS Ο 0 0

0 Ο  $\mathbf{O}$  $\bigcirc$ 

 $\mathbf{O}$ 

0

Saiba como adicionar o módulo interno do wT7 à rede Wi-Fi utilizando celulares com sis-tema operacional iOS.

### **MÓDULO INTERNO ALLO WT7**

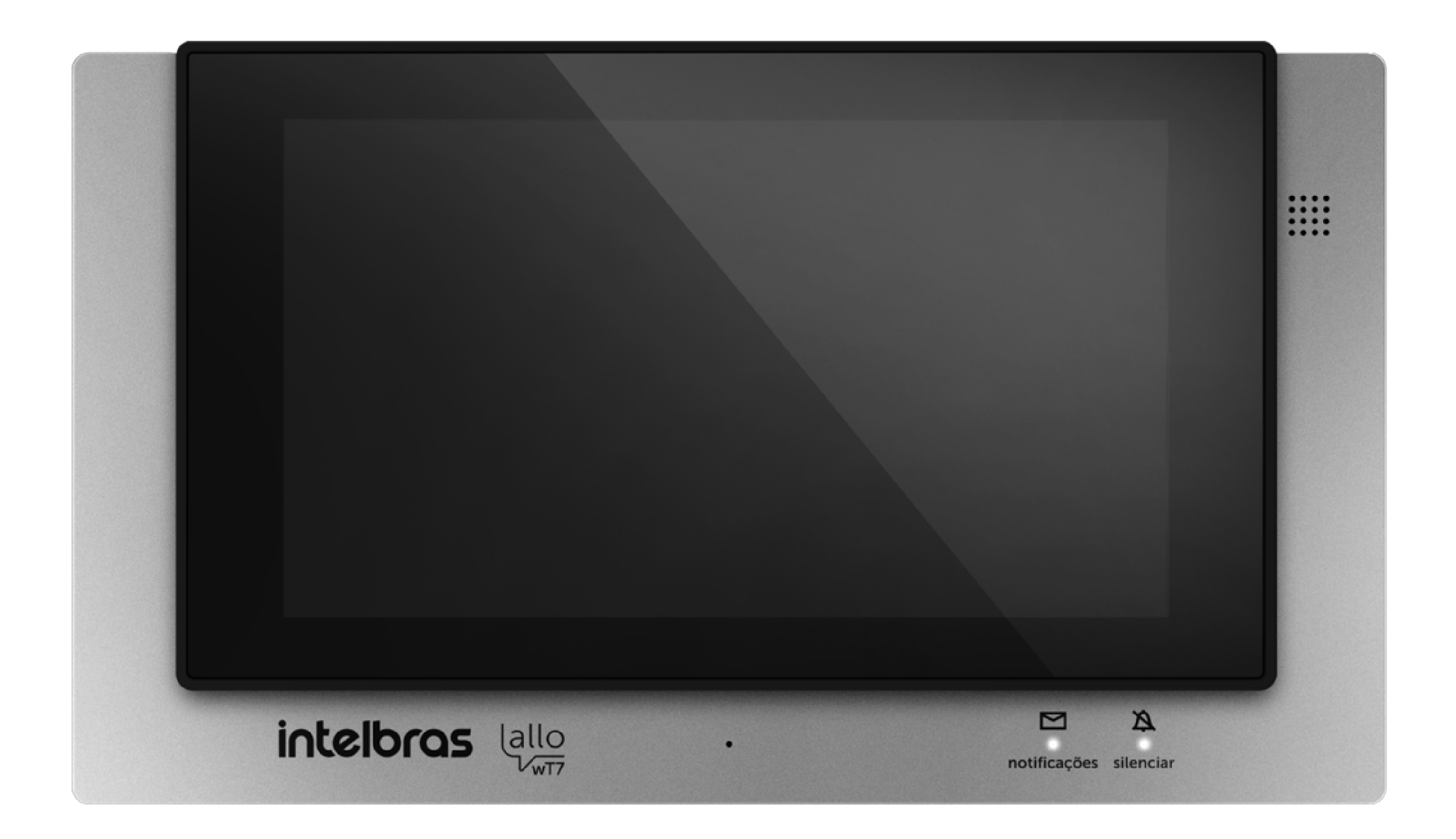

### SISTEMA OPERACIONAL IOS

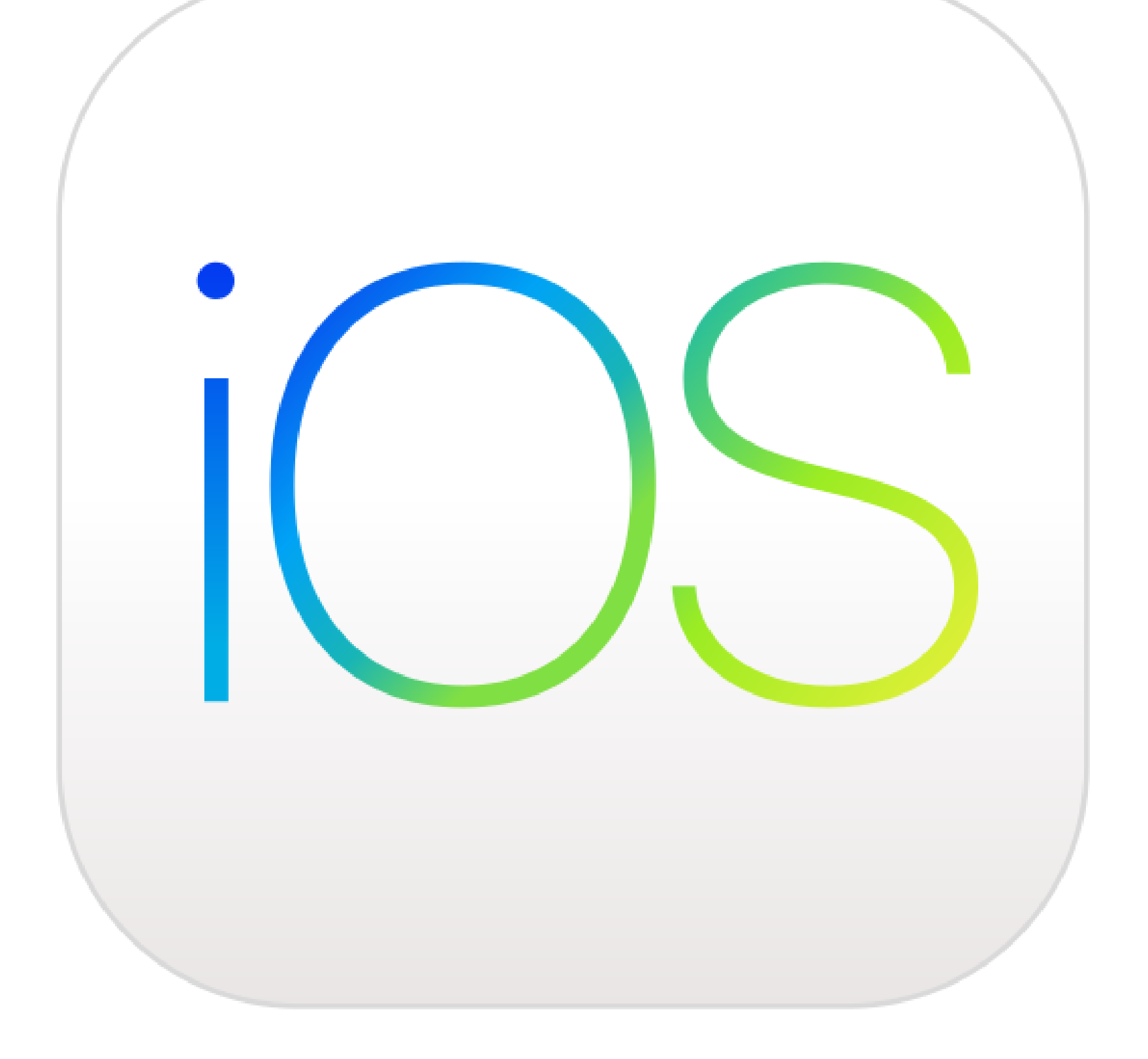

### Suporte a clientes: <u>intelbras.com/pt-br/contato/suporte-tecnico/</u> Vídeo tutorial: <u>youtube.com/IntelbrasBR</u>

0 0 0 Como adicionar o videoporteiro Allo wT7 à rede Wi-Fi utilizando celulares com SO iOS Ο 0 0 O

0 Ο Ο Ο

0

0

Conecte seu aparelho iOS à rede Wi-Fi em que o wT7 será conectado e siga os passos a seguir para realizar o cadastro do dispositivo.

Em nosso exemplo, note que o celular já está conectado à uma rede Wi-Fi.

#### A PASSO PASSO

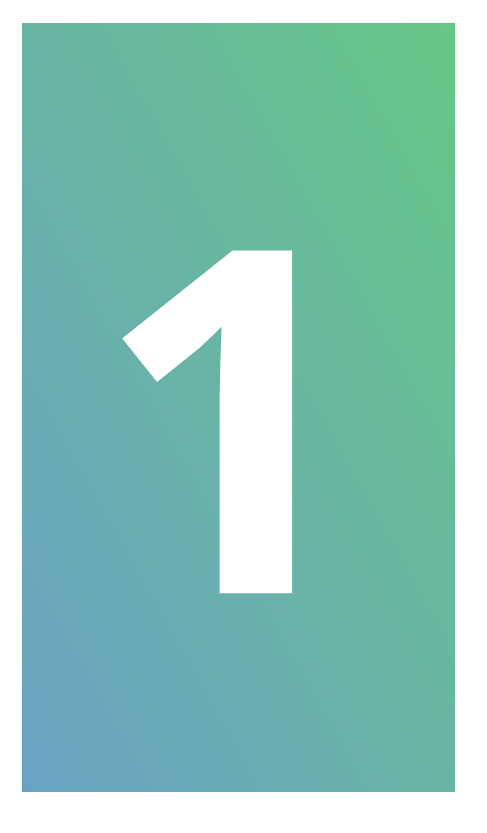

Abra o aplicativo Allo wT7 instalado em seu celular e pressione o ícone (+) para adicionar um dispositivo.

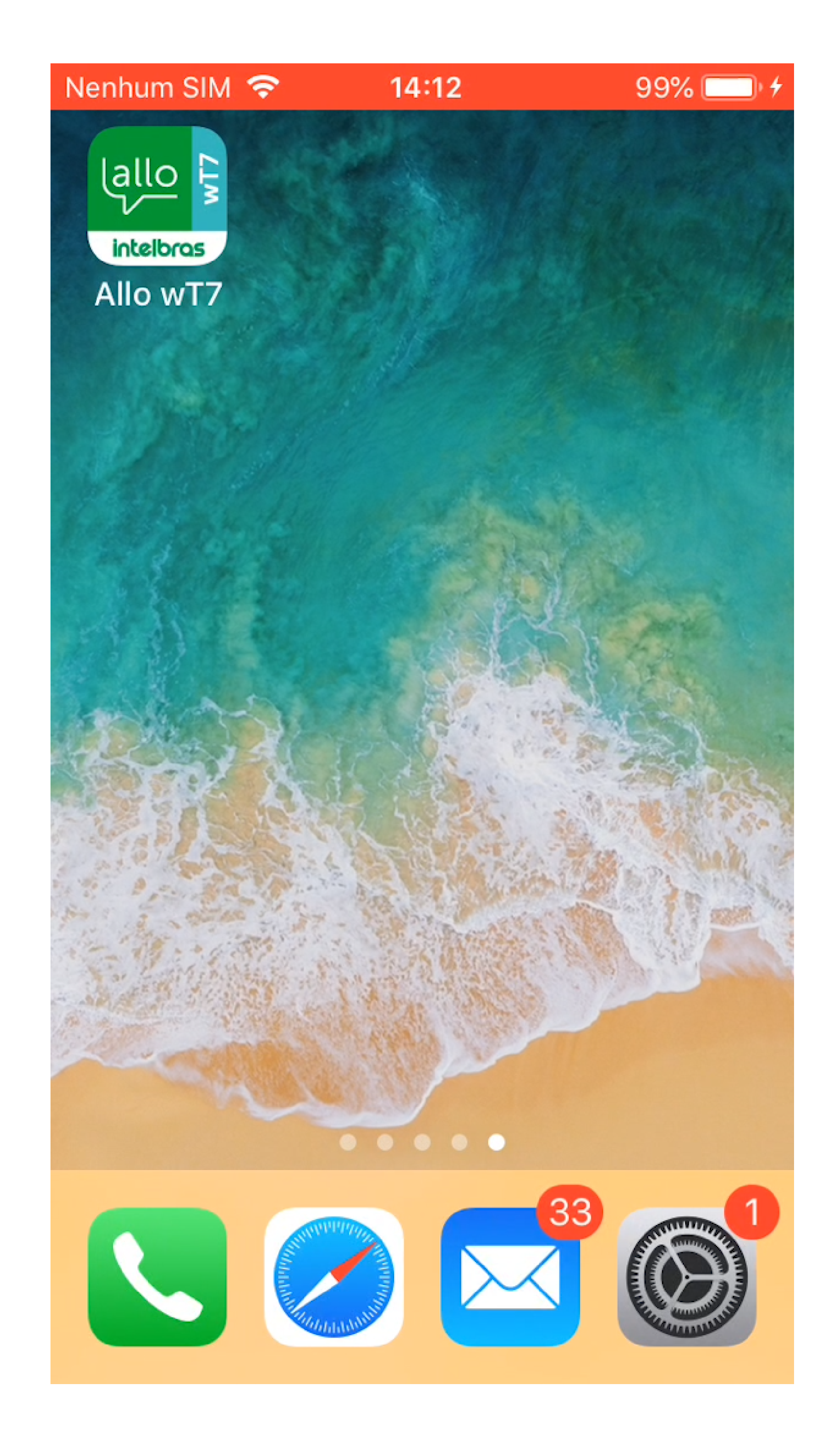

### Suporte a clientes: intelbras.com/pt-br/contato/suporte-tecnico/ Vídeo tutorial: <u>youtube.com/IntelbrasBR</u>

0 Como adicionar o videoporteiro Allo wT7 à 0 0 0 rede Wi-Fi utilizando celulares com SO iOS 0 0 0 Ο

Ο 0 Ο Ο

Ο

0

0

0

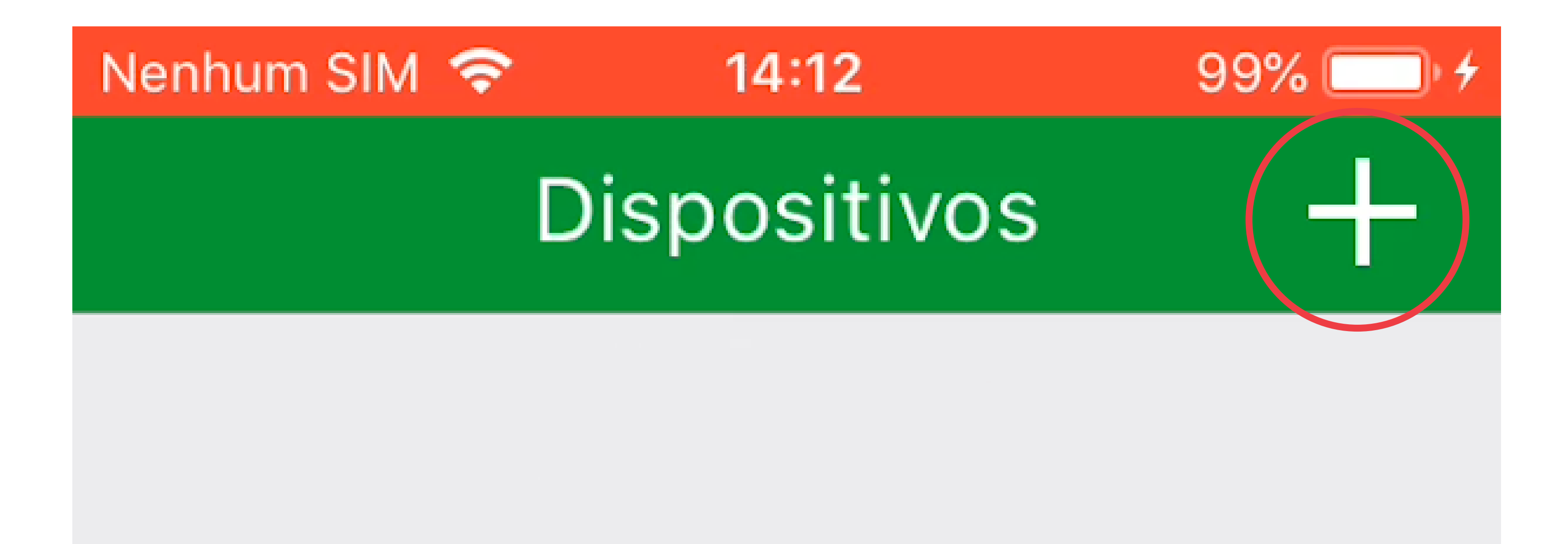

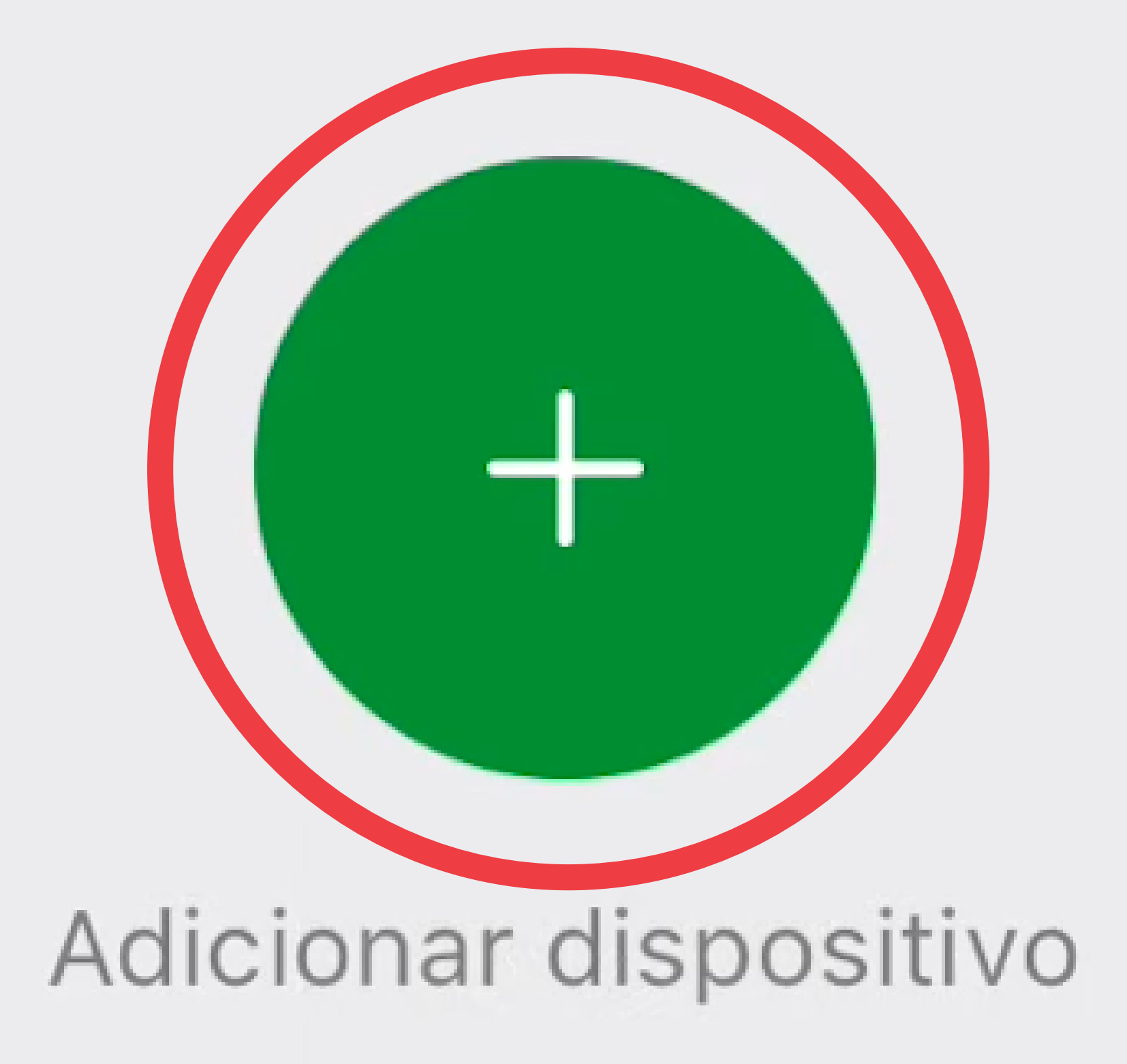

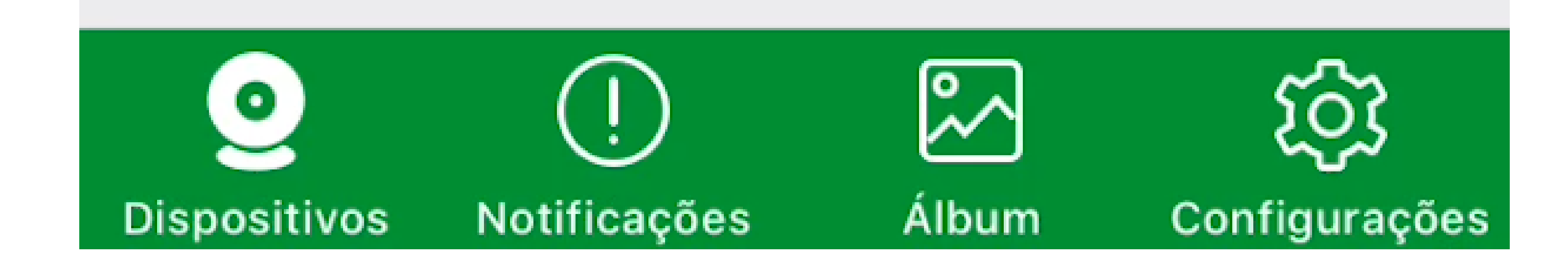

Suporte a clientes: <u>intelbras.com/pt-br/contato/suporte-tecnico/</u> Vídeo tutorial: <u>youtube.com/IntelbrasBR</u>

0 0 Como adicionar o videoporteiro Allo wT7 à  $\bigcirc$ rede Wi-Fi utilizando celulares com SO iOS 0 Ο  $\mathbf{O}$  $\bigcirc$ 

Ο Ο  $\mathbf{O}$  $\bigcirc$ 

0

0

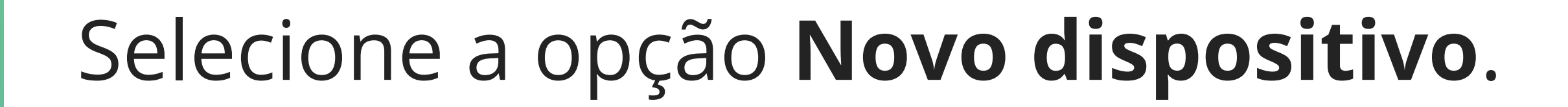

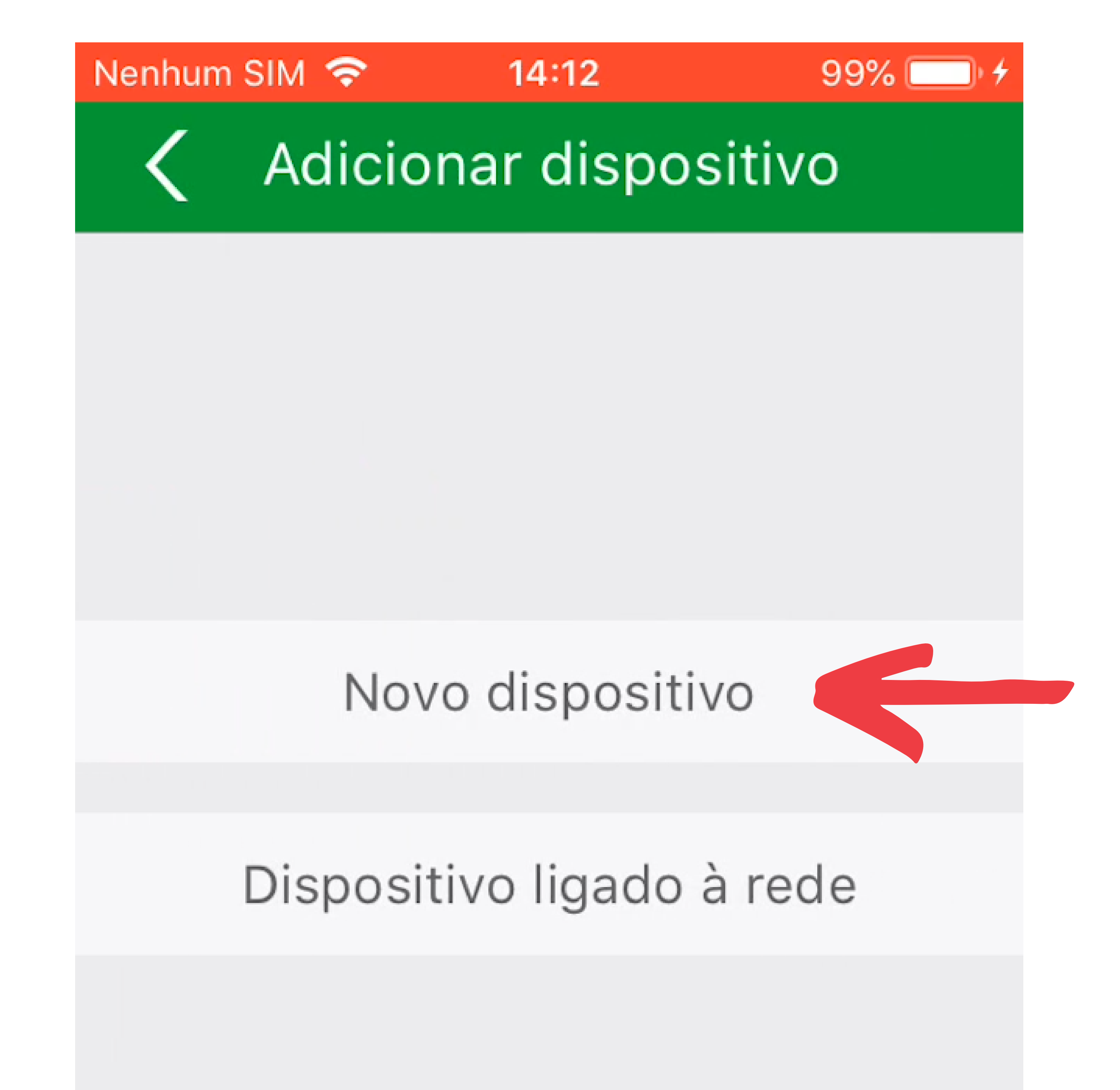

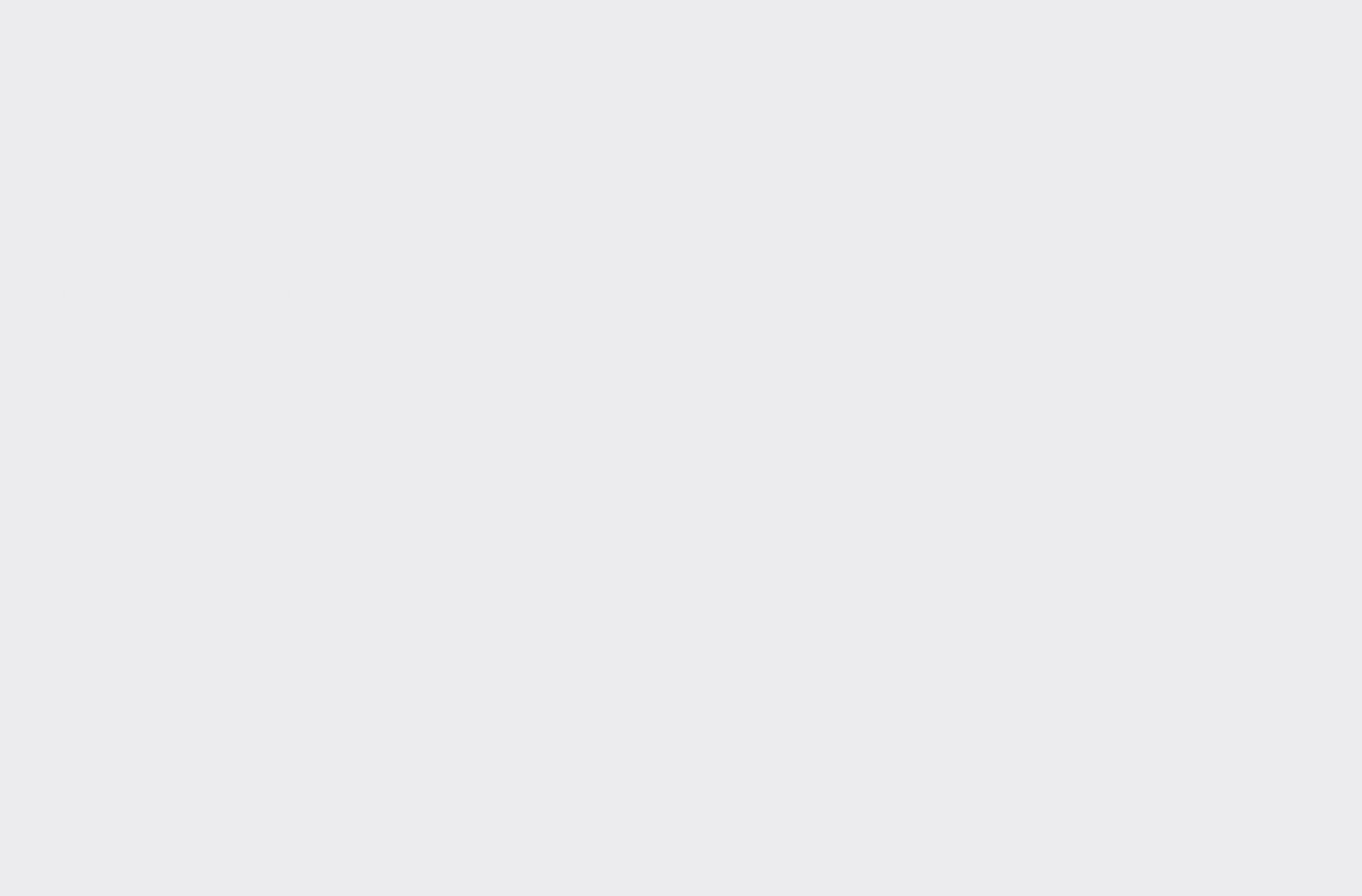

Suporte a clientes: <u>intelbras.com/pt-br/contato/suporte-tecnico/</u> Vídeo tutorial: <u>youtube.com/IntelbrasBR</u>

0 Como adicionar o videoporteiro Allo wT7 à 0  $\bigcirc$ rede Wi-Fi utilizando celulares com SO iOS 0  $\mathbf{O}$  $\mathbf{O}$  $\bigcirc$ 

Ο Ο  $\mathbf{O}$ 

0

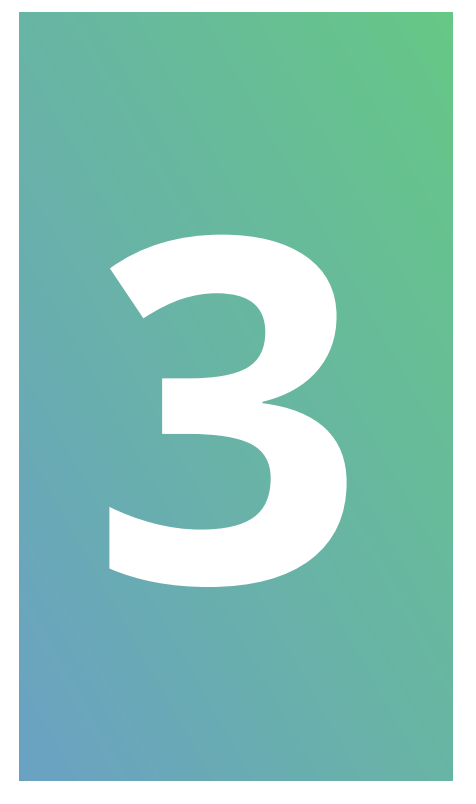

0

### Realize a leitura do **QR code** da tela de configurações de Wi-Fi do monitor do videoporteiro.

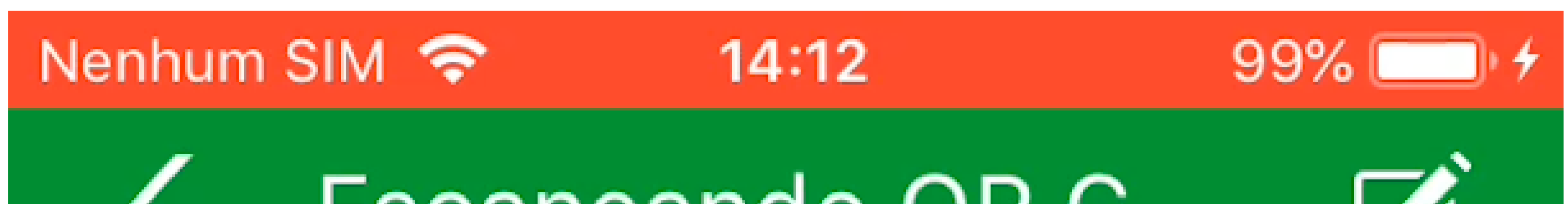

## Escaneando QR C...

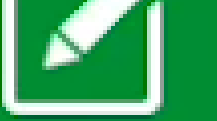

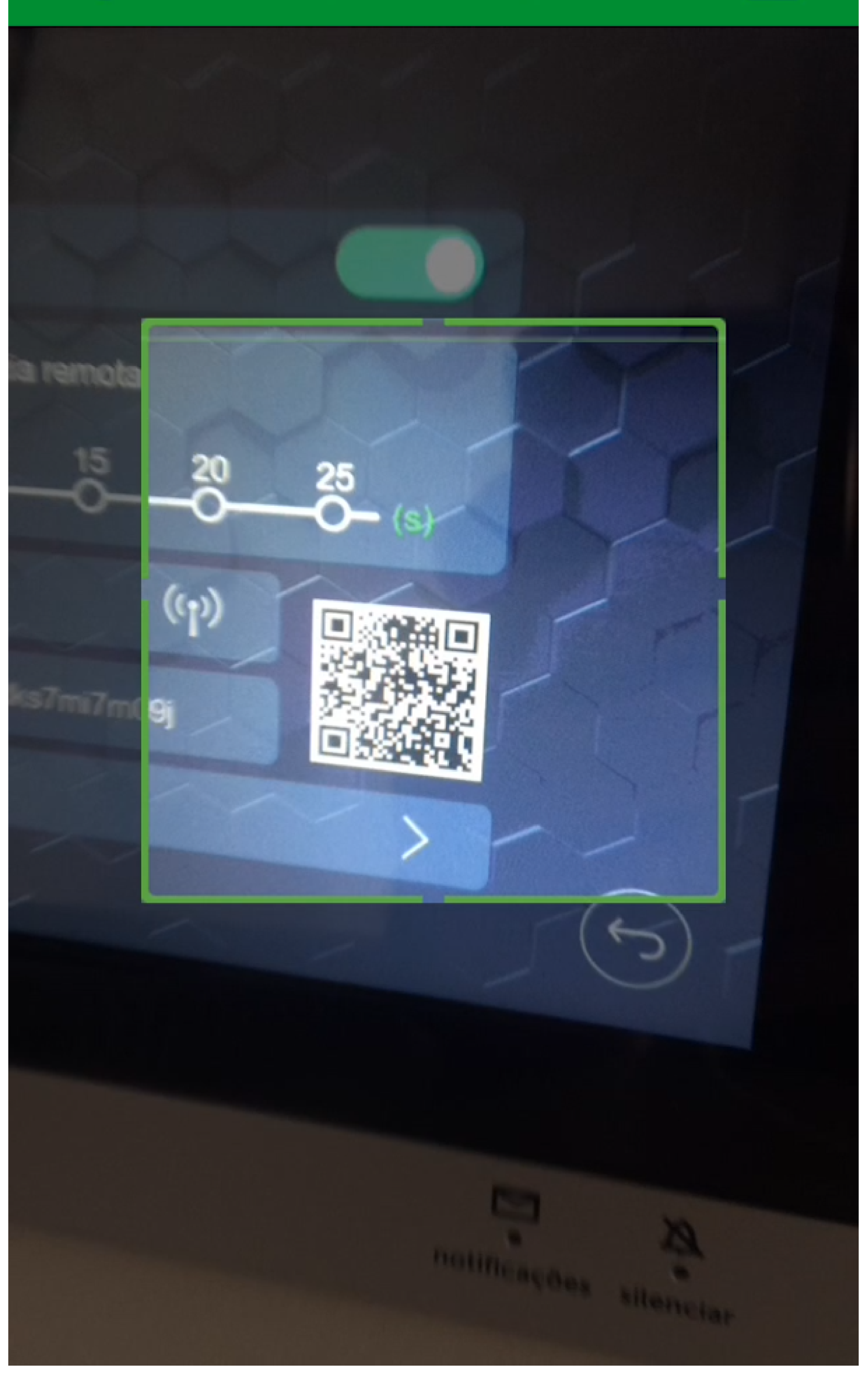

### Suporte a clientes: <u>intelbras.com/pt-br/contato/suporte-tecnico/</u> Vídeo tutorial: <u>youtube.com/IntelbrasBR</u>

 O O O O O Como adicionar o videoporteiro Allo wT7 à rede Wi-Fi utilizando celulares com SO iOS

0 0 0 0

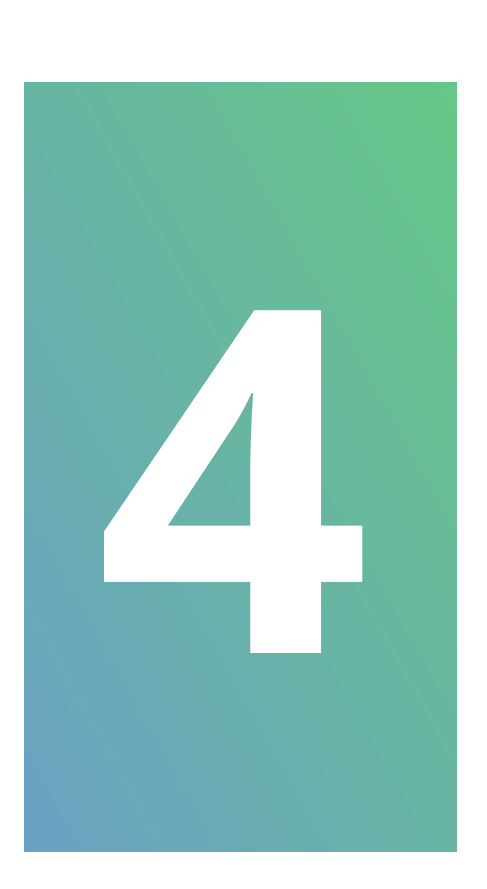

Caso seu videoporteiro já tenha sido conectado em alguma rede Wi-Fi, realize o **reset do Wi-Fi** do produto na tela de configurações de Wi-Fi do produto. Se for a primeira conexão, selecione apenas a opção **Próximo**.

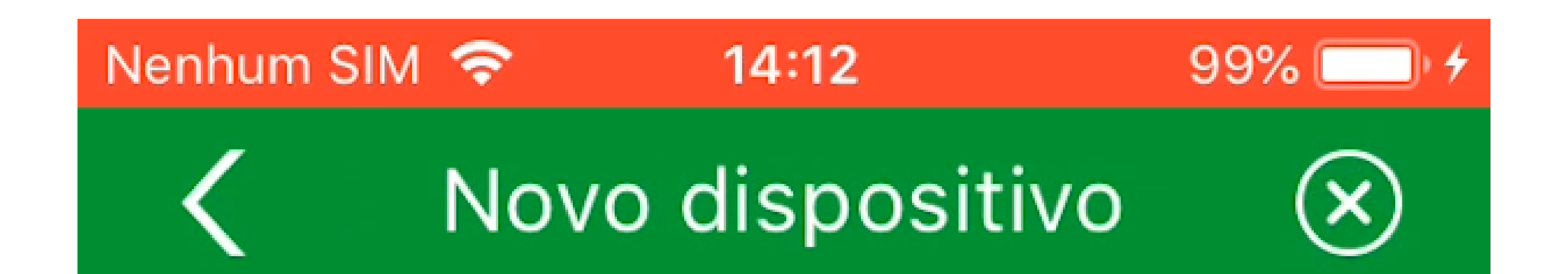

Realize o reset do Wi-Fi do produto caso ele já tenha sido conectado em uma rede Wi-Fi anteriormente. Você pode consultar este procedimento no manual do produto.

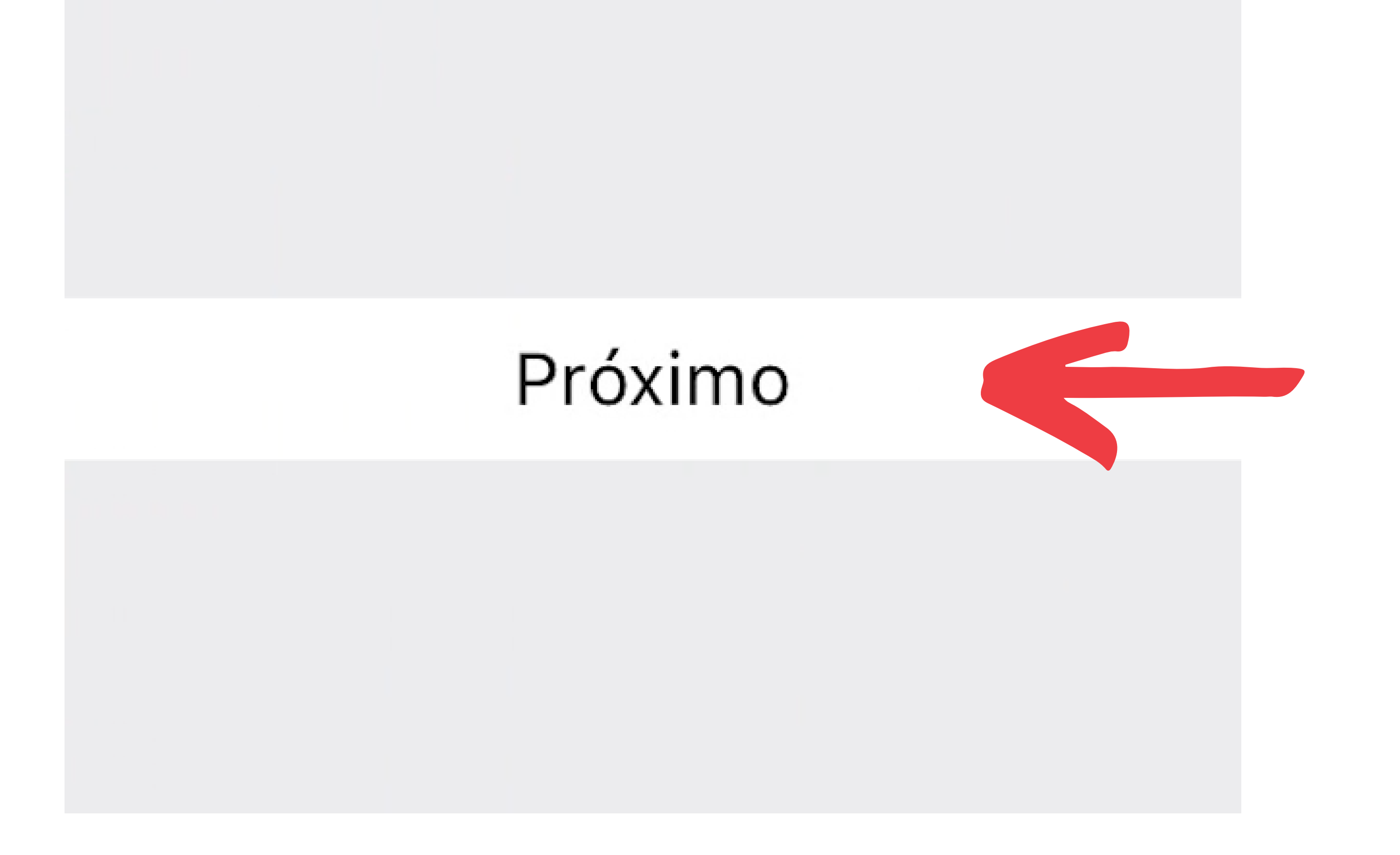

**Suporte a clientes:** <u>intelbras.com/pt-br/contato/suporte-tecnico/</u> Vídeo tutorial: <u>youtube.com/IntelbrasBR</u>

0 Como adicionar o videoporteiro Allo wT7 à rede Wi-Fi utilizando celulares com SO iOS 0  $\mathbf{O}$ 

Ο 0  $\mathbf{O}$ 

 $\mathbf{O}$ 

### Em nosso caso, vamos fazer o reset do Wi-Fi.

### No monitor do videoporteiro, acesse a tela de **início**.

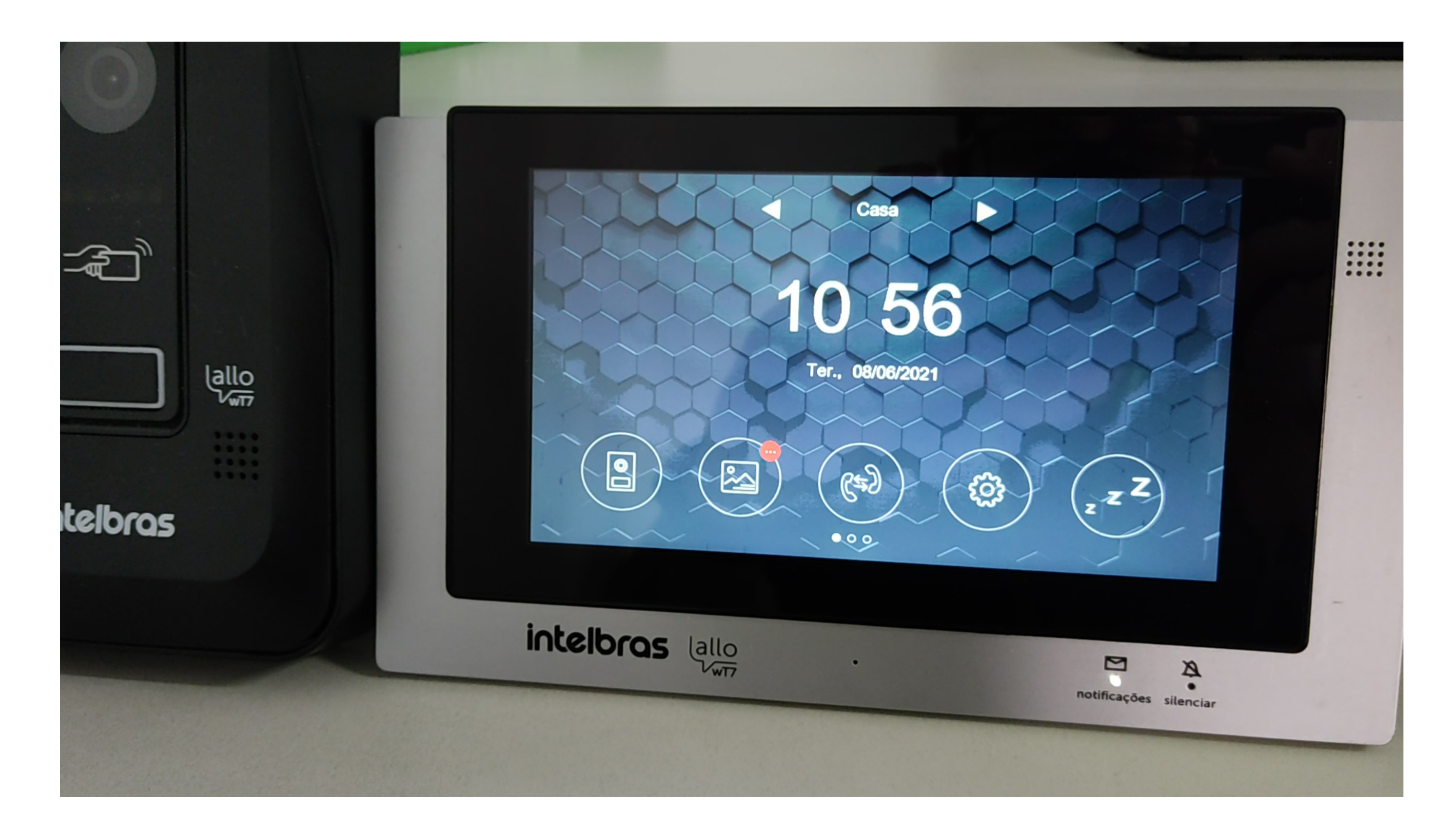

## Identifique o ícone de acesso as **configurações**.

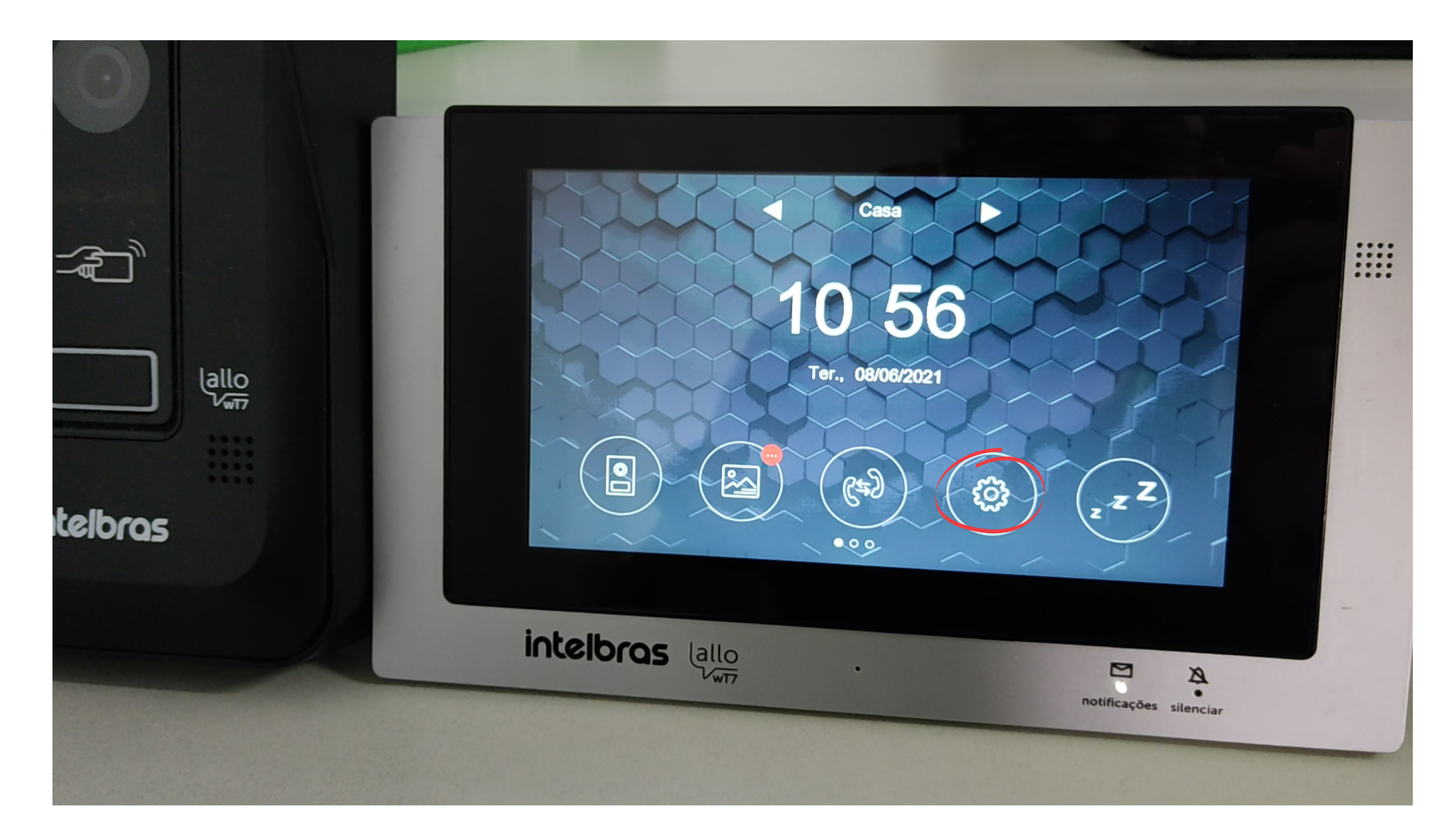

### Suporte a clientes: <u>intelbras.com/pt-br/contato/suporte-tecnico/</u> Vídeo tutorial: <u>youtube.com/IntelbrasBR</u>

0 Como adicionar o videoporteiro Allo wT7 à rede Wi-Fi utilizando celulares com SO iOS 0

Ο 0

 $\bigcirc$ 

 $\bigcirc$ 

Depois o ícone configuração da rede Wi-Fi e toque sobre ele.

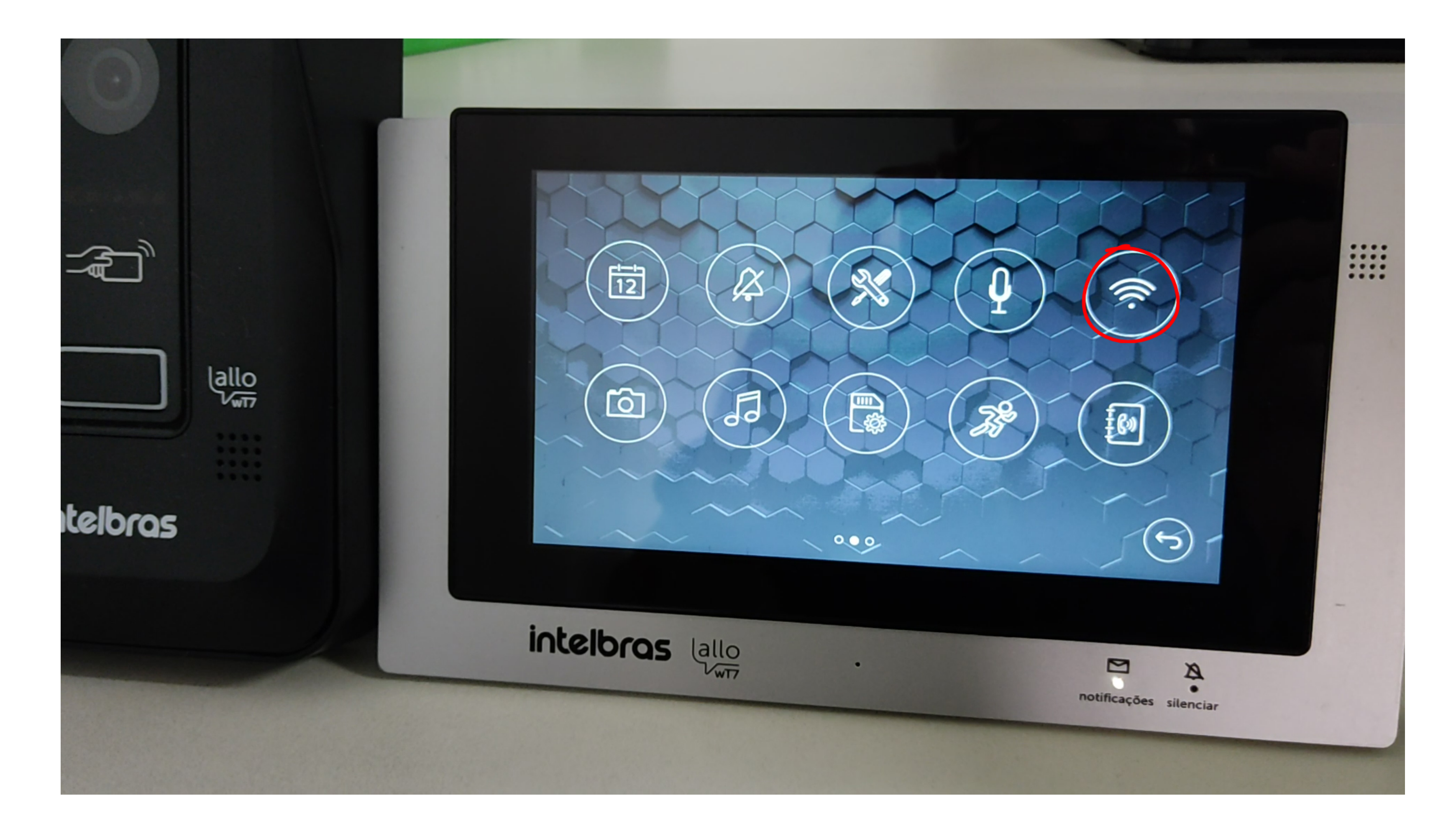

### Em seguida, selecione a opção "Resetar o Wi-Fi"; e confirme.

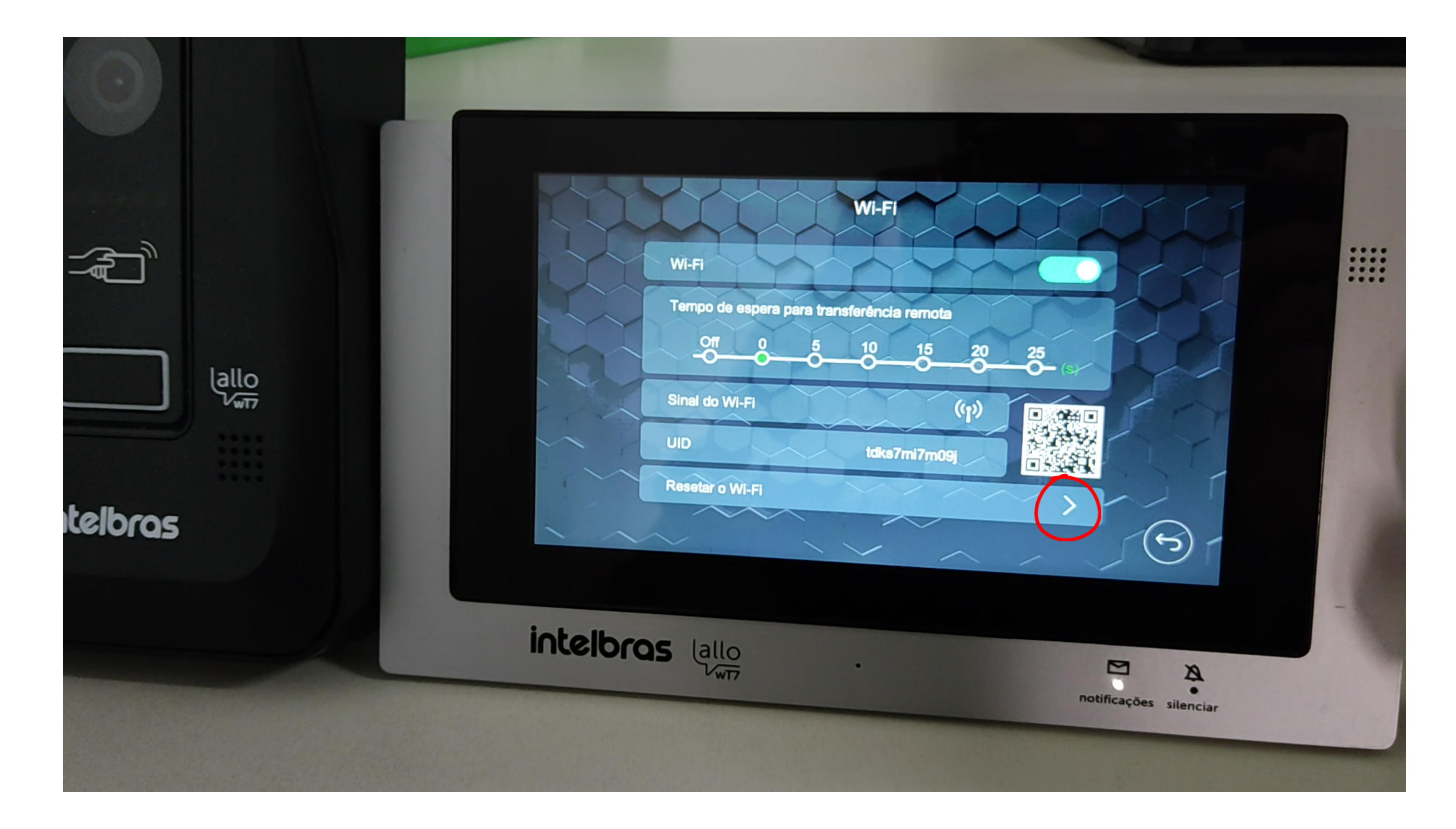

### Suporte a clientes: <u>intelbras.com/pt-br/contato/suporte-tecnico/</u> Vídeo tutorial: <u>youtube.com/IntelbrasBR</u>

o o o o O Como adicionar o videoporteiro Allo wT7 à rede Wi-Fi utilizando celulares com SO iOS

0 0 0 0

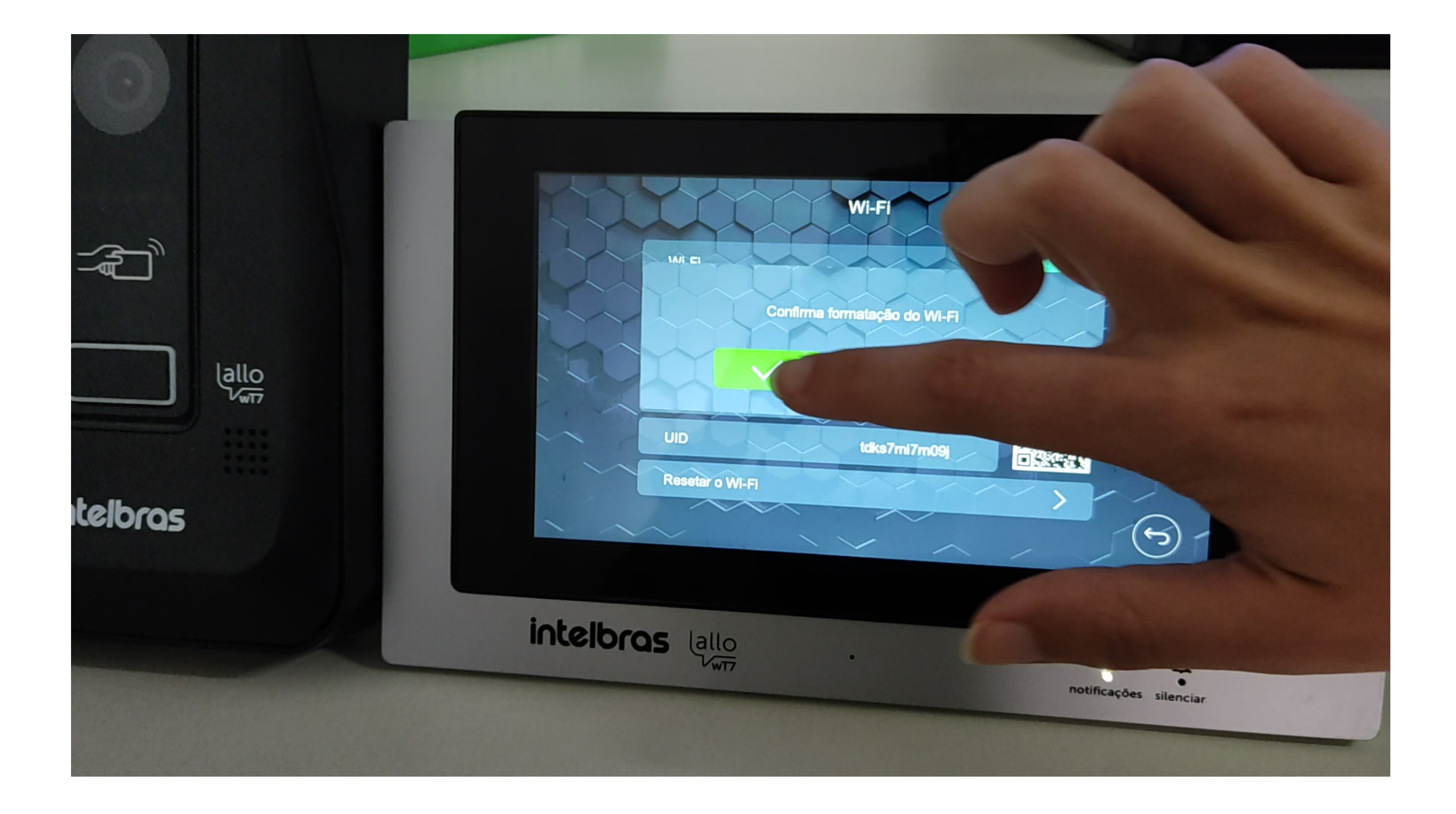

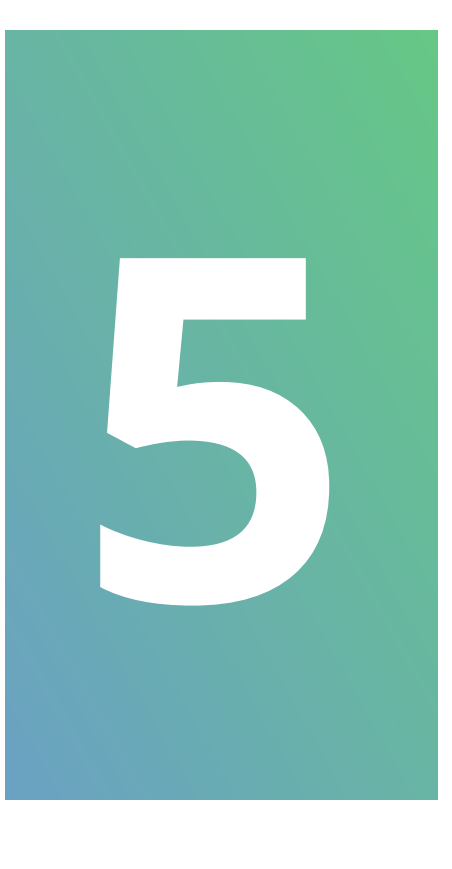

Na tela de configurações de Wi-Fi, se desejar altere a rede Wi-Fi à qual o produto será conectado. Insira a senha da rede e, em seguida, selecione **"Próximo"**; Em nosso caso já possui os dados de conexão da rede Wi-Fi.

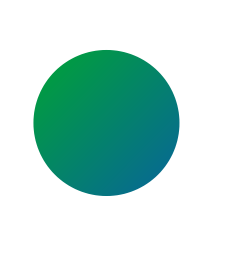

**OBSERVAÇÃO:** não será possível conectar o produto a uma rede oculta.

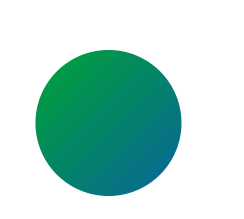

Caso o usuário clique em "Trocar Wi-Fi", o aplicativo vai exibir a tela de configurações do aparelho.

**Suporte a clientes:** <u>intelbras.com/pt-br/contato/suporte-tecnico/</u> Vídeo tutorial: <u>youtube.com/IntelbrasBR</u>

0 Ο 0 Como adicionar o videoporteiro Allo wT7 à 0 rede Wi-Fi utilizando celulares com SO iOS 0 0 0 0

Ο Ο Ο 0

0

Ο

0

Ο

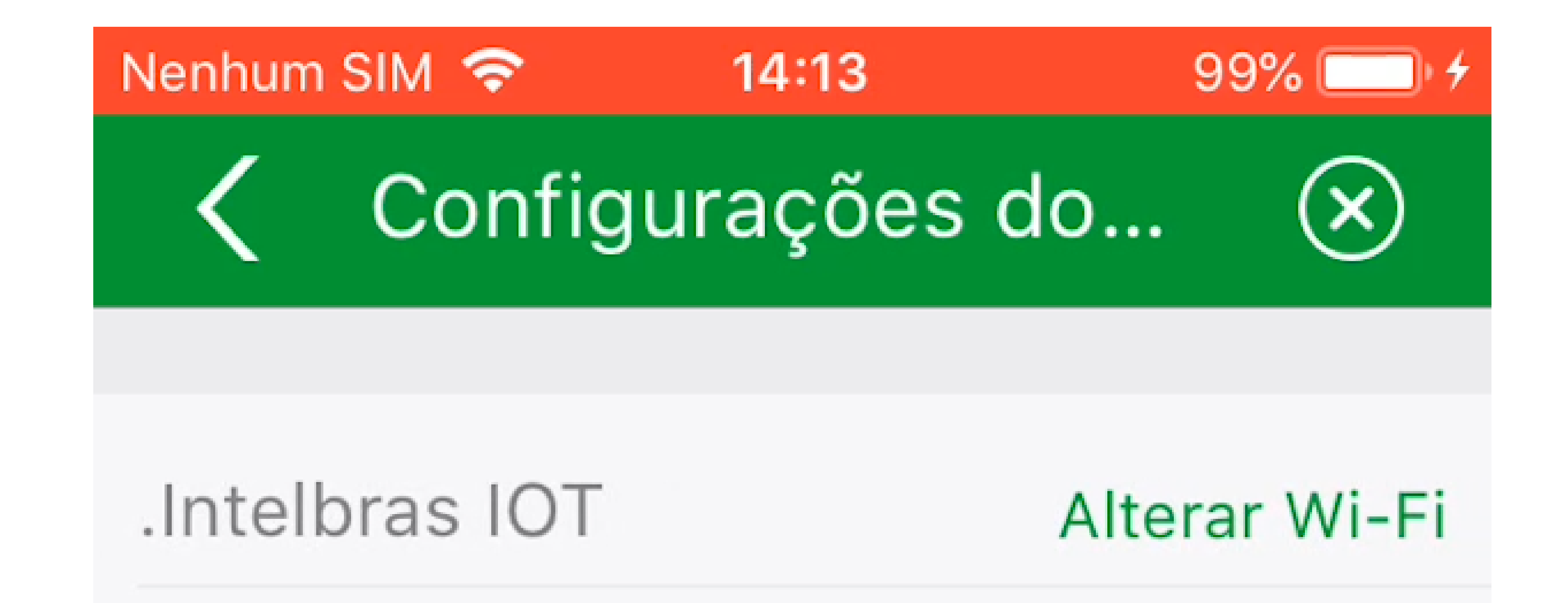

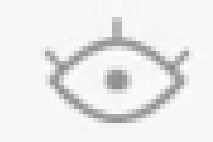

Salvar senha

## Atenção: O sinal Wi-Fi 5G não está disponível

## Próximo

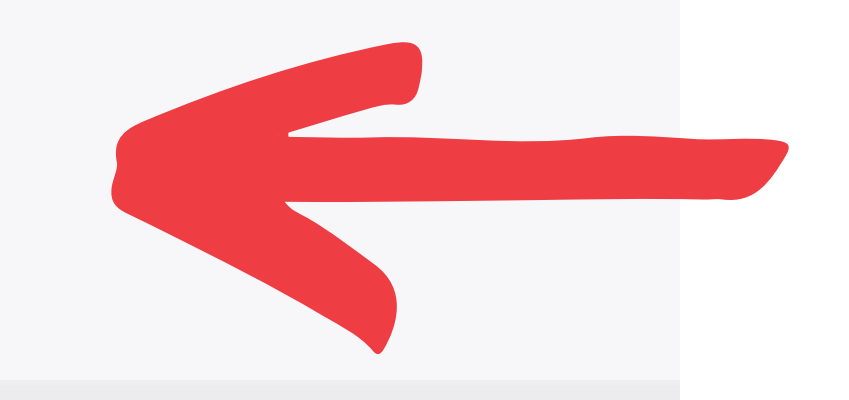

Suporte a clientes: <u>intelbras.com/pt-br/contato/suporte-tecnico/</u> Vídeo tutorial: <u>youtube.com/IntelbrasBR</u>

0 Como adicionar o videoporteiro Allo wT7 à 0  $\bigcirc$ rede Wi-Fi utilizando celulares com SO iOS 0  $\mathbf{O}$  $\mathbf{O}$  $\bigcirc$ 

Ο Ο Ο Ο

0

0

### Clique em "Adicionar".

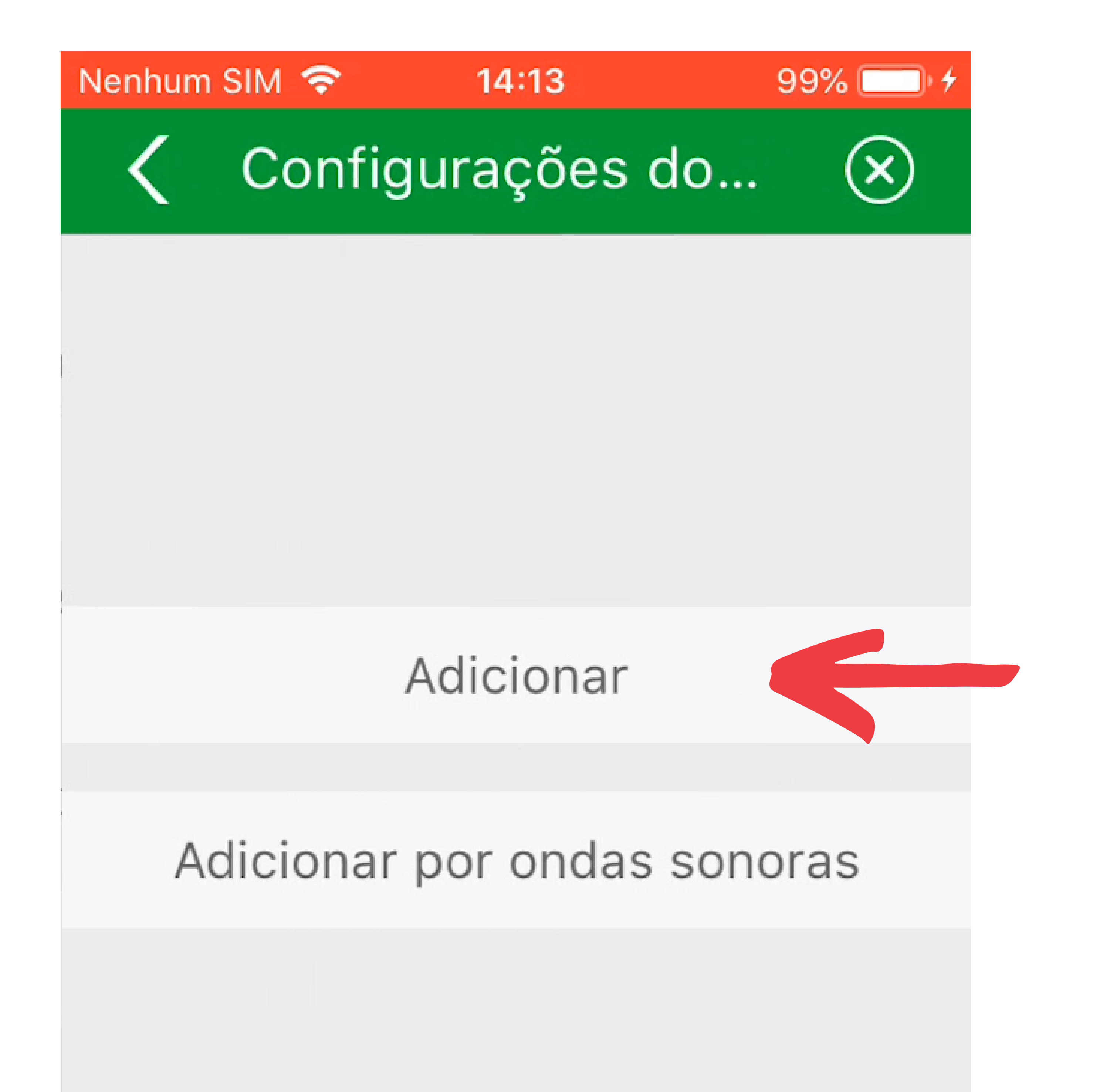

Suporte a clientes: <u>intelbras.com/pt-br/contato/suporte-tecnico/</u> Vídeo tutorial: <u>youtube.com/IntelbrasBR</u>

0 Como adicionar o videoporteiro Allo wT7 à rede Wi-Fi utilizando celulares com SO iOS 0

Ο 0

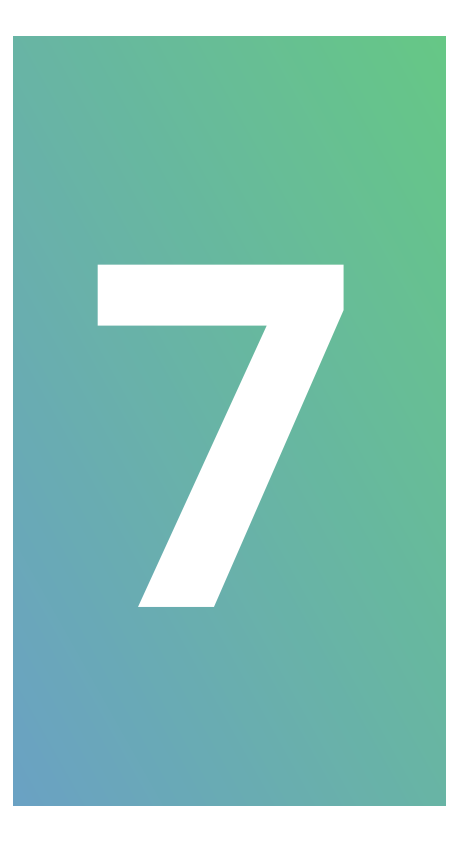

Será exibida uma mensagem solicitando a conexão entre celular e videoporteiro. Selecione a opção "Conectar".

**OBSERVAÇÃO:** o nome da rede à qual o celular vai se conectar tem a mesma descrição do UID no

### monitor, com iniciais Tdks.

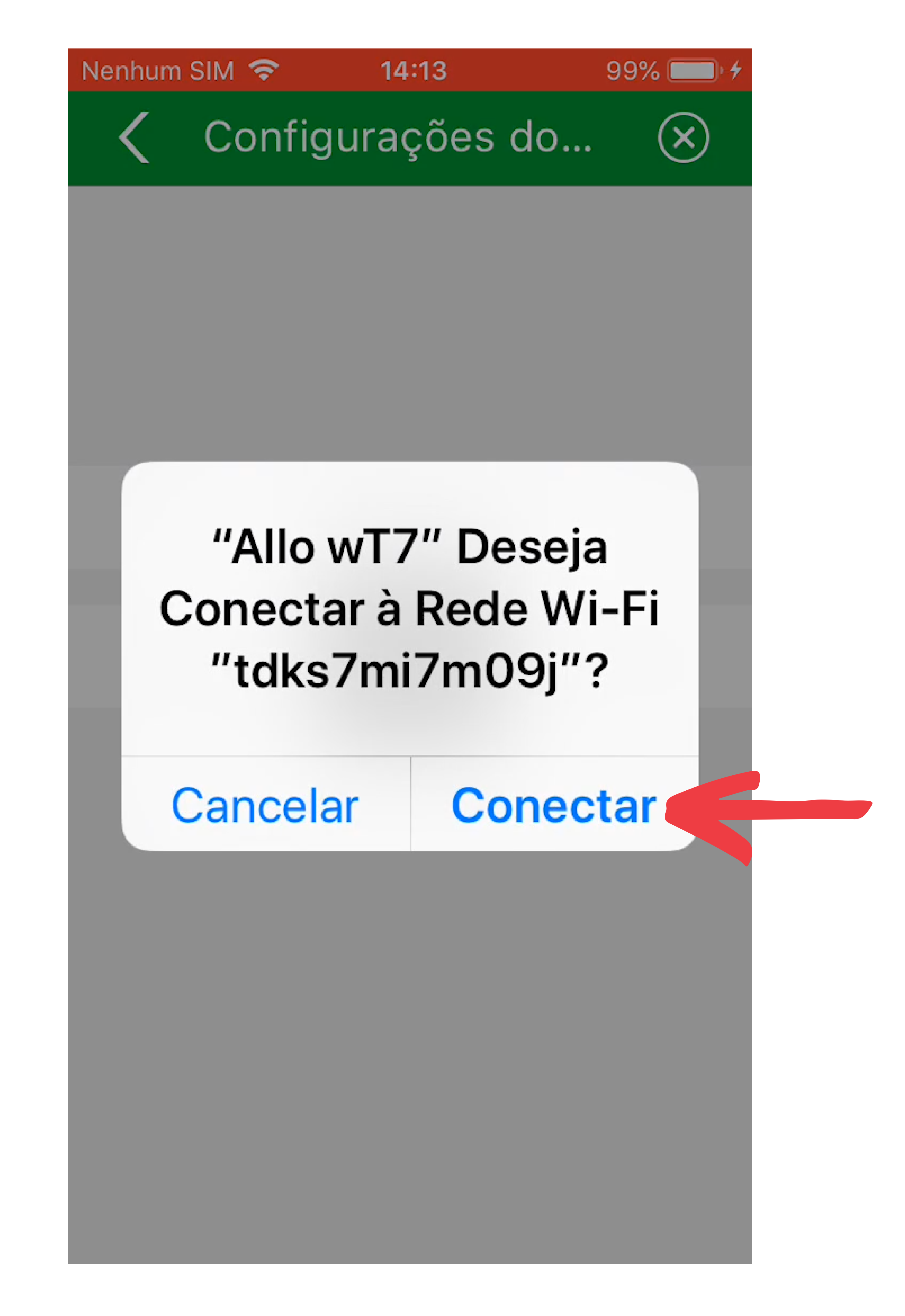

### Suporte a clientes: intelbras.com/pt-br/contato/suporte-tecnico/ Vídeo tutorial: <u>youtube.com/IntelbrasBR</u>

 O O O O O Como adicionar o videoporteiro Allo wT7 à rede Wi-Fi utilizando celulares com SO iOS

0 0 0 0

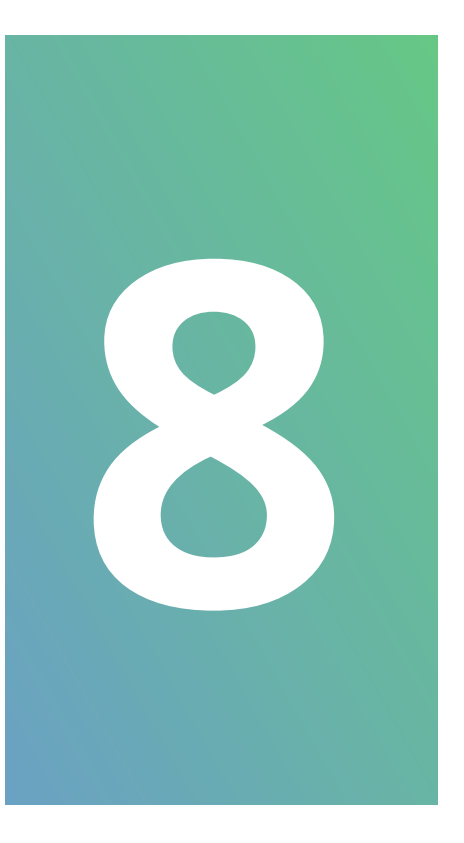

Esse passo talvez não seja necessário, caso apresente essa tela siga as orientações desta parte. Na tela seguinte, selecione a opção **"Próximo"** para seguir com o registro da rede.

**OBSERVAÇÃO:** caso o aplicativo solicite senha para conexão à rede do produto (TTks...), basta

copiar a senha que está descrita nessa mesma página ou digitar o UID do produto.

Toque no ícone para copiar a senha, acesse as configurações de rede wifi do seu celular e valide que foi conectado a rede tdks.

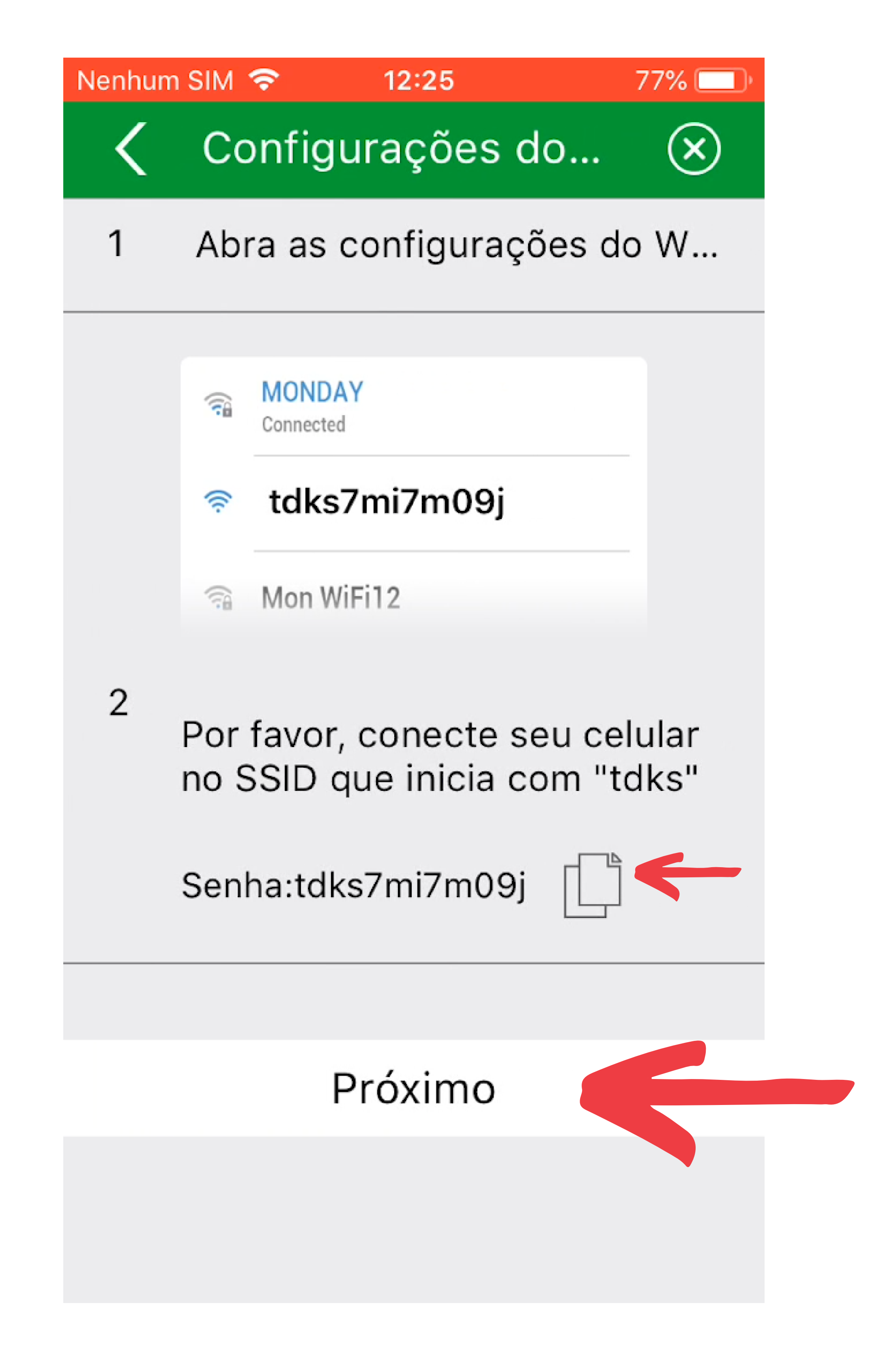

Suporte a clientes: <u>intelbras.com/pt-br/contato/suporte-tecnico/</u> Vídeo tutorial: <u>youtube.com/IntelbrasBR</u>

Como adicionar o videoporteiro Allo wT7 à rede Wi-Fi utilizando celulares com SO iOS

0 0 0 0

0

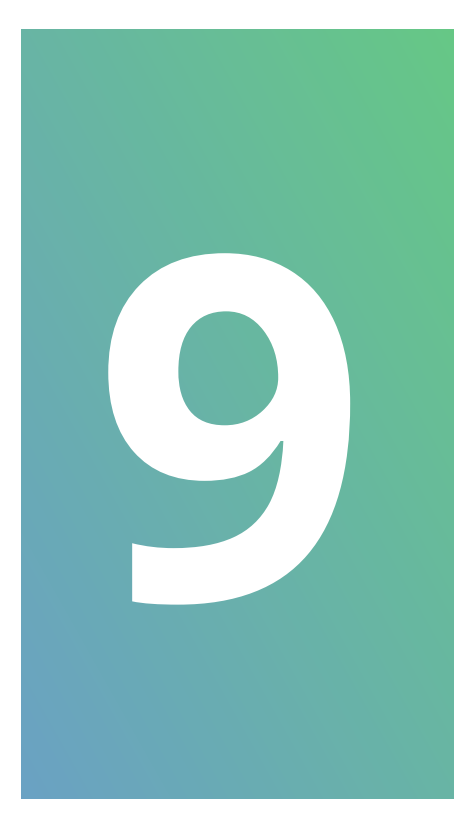

0

Aguarde até que o dispositivo se conecte à rede e realize a transferência de dados.

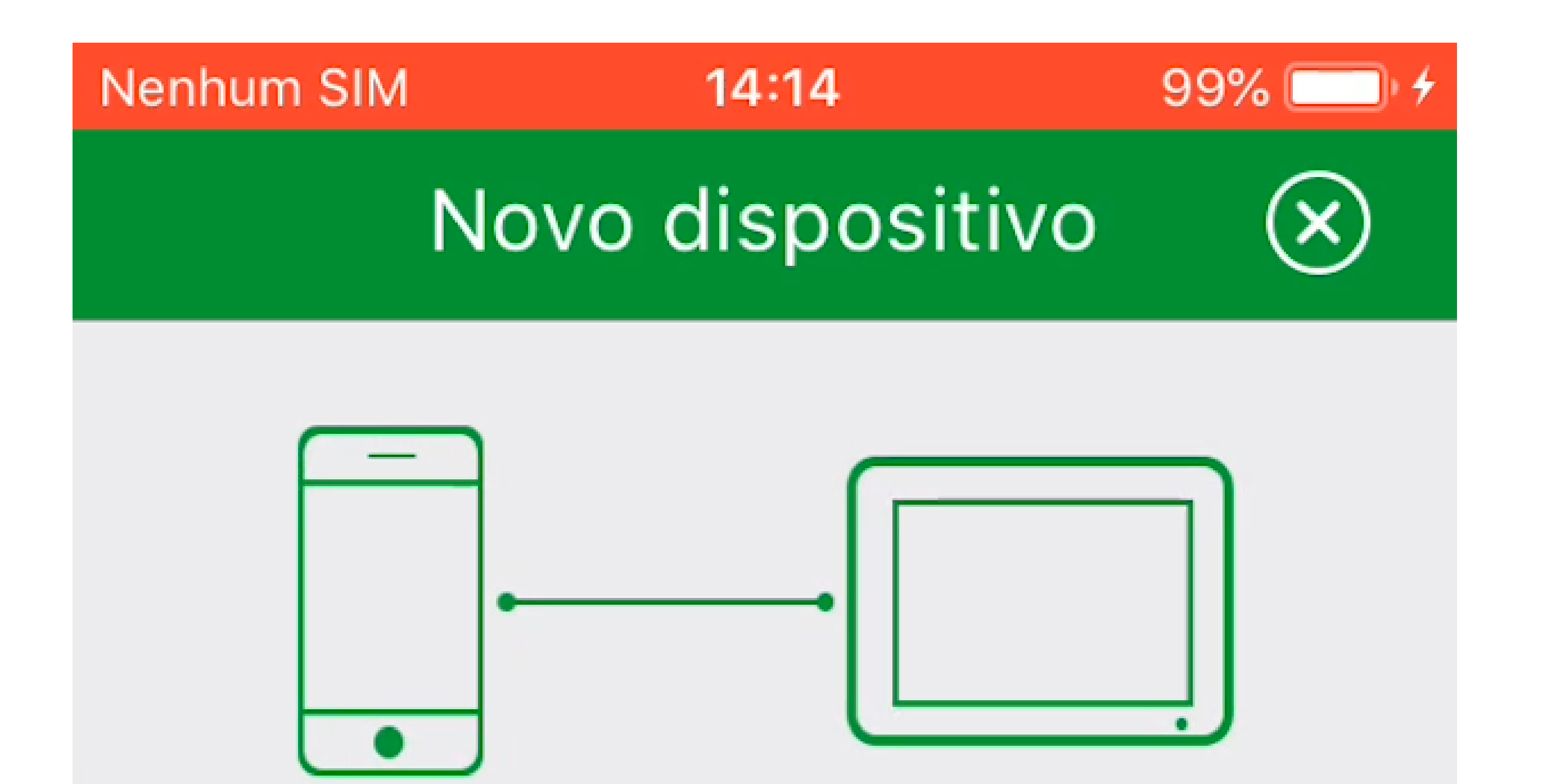

## Conectando com o dispositivo Enviando dados...

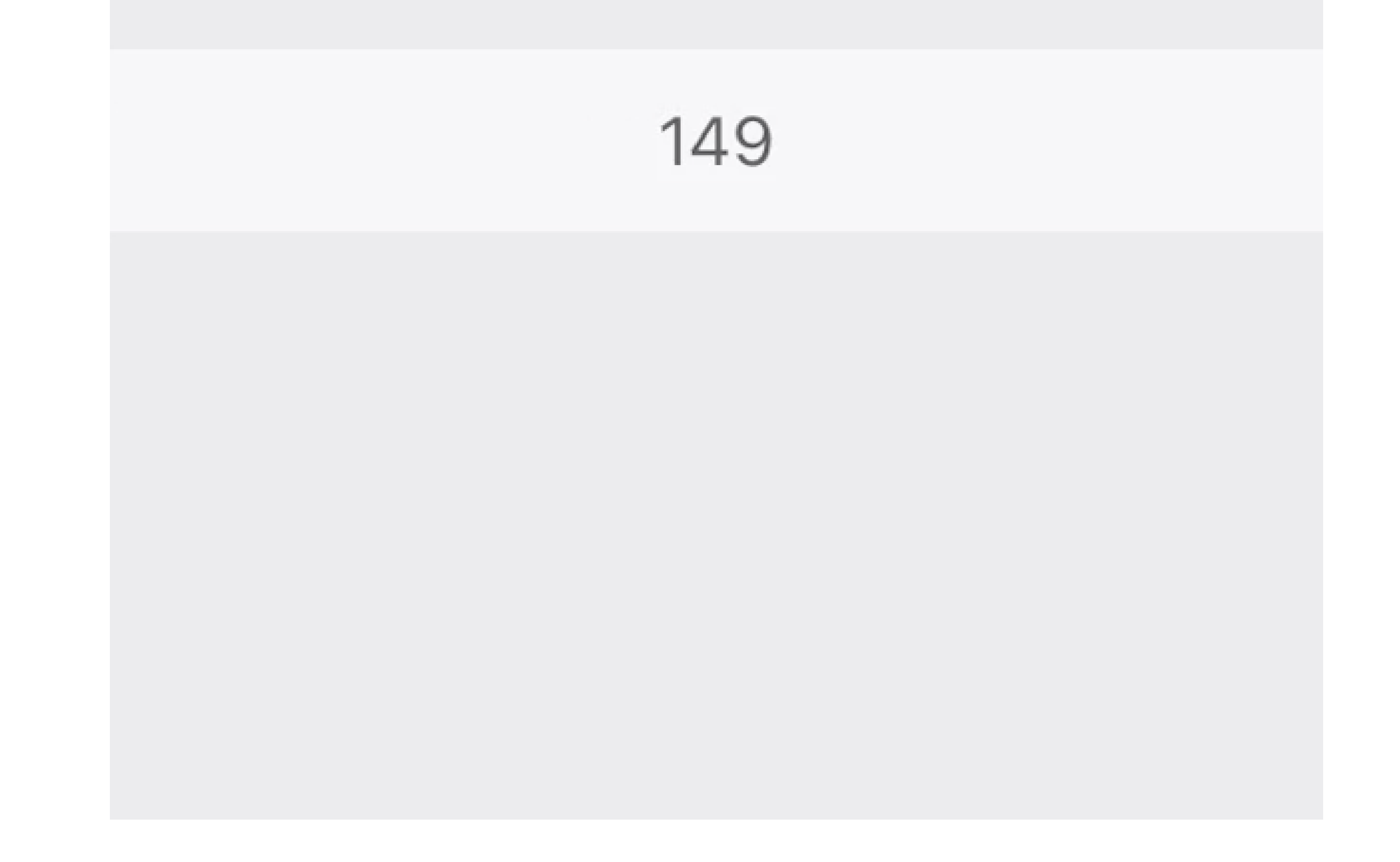

**Suporte a clientes: intelbras.com/pt-br/contato/suporte-tecnico/** Vídeo tutorial: <u>youtube.com/IntelbrasBR</u>

0 Como adicionar o videoporteiro Allo wT7 à rede Wi-Fi utilizando celulares com SO iOS

Ο  $\mathbf{O}$ 

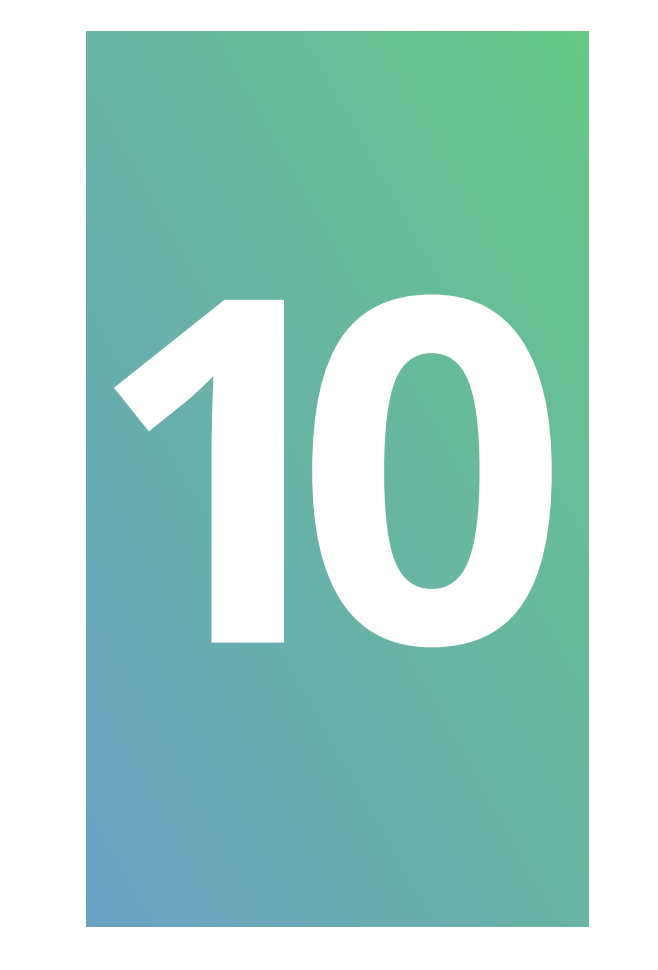

Na tela "Adicionar dispositivo" altere o nome do dispositivo, se desejar, e o número de canais de acordo com sua instalação. Pressione "Salvar".

Caso ocorra algum erro no registro do produto

"Falha" clique novamente em "Salvar" para reestabelecer a conexão. Ou se preferir realize o reset do Wi-Fi no monitor e repita o procedimento da página 08 deste tutorial.

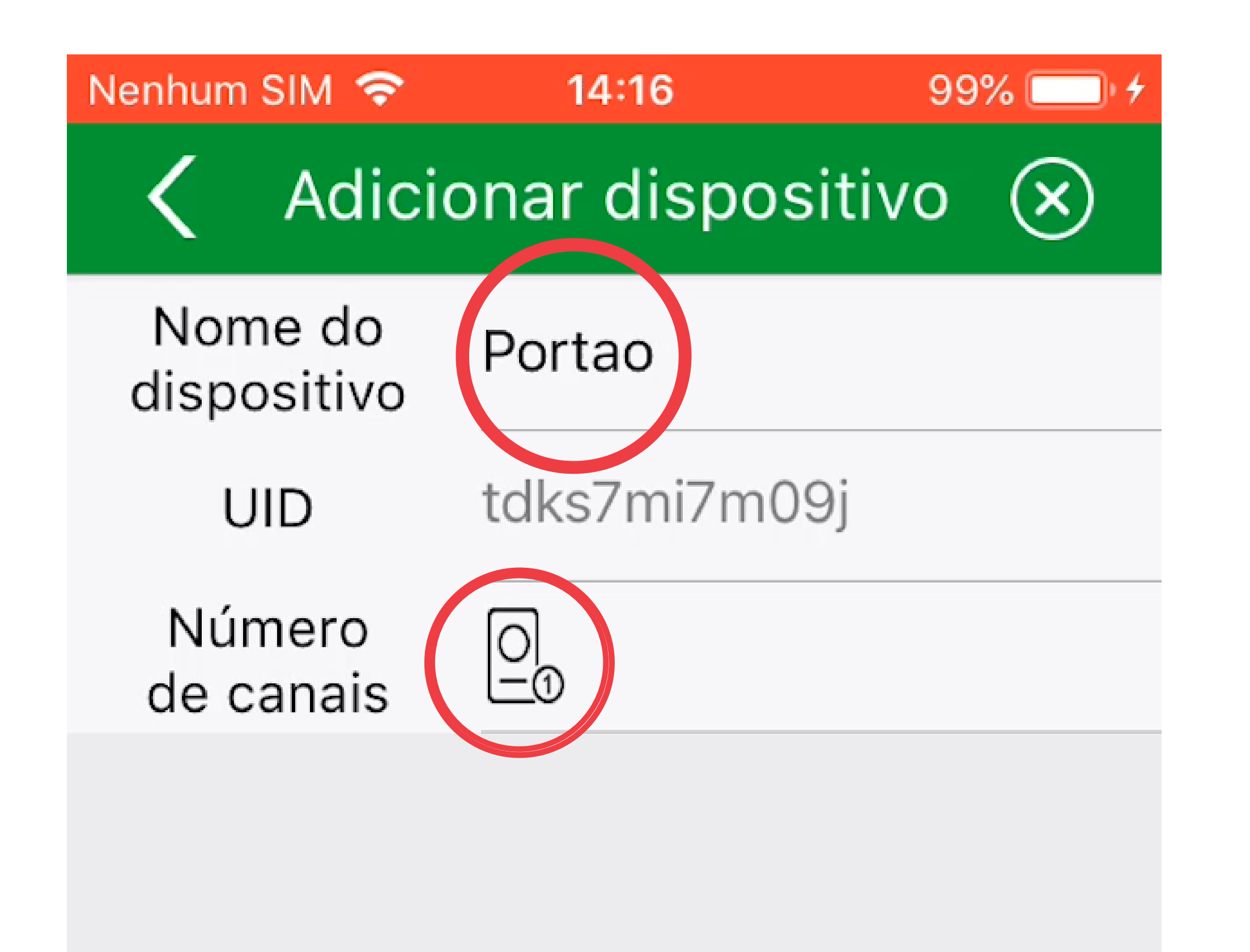

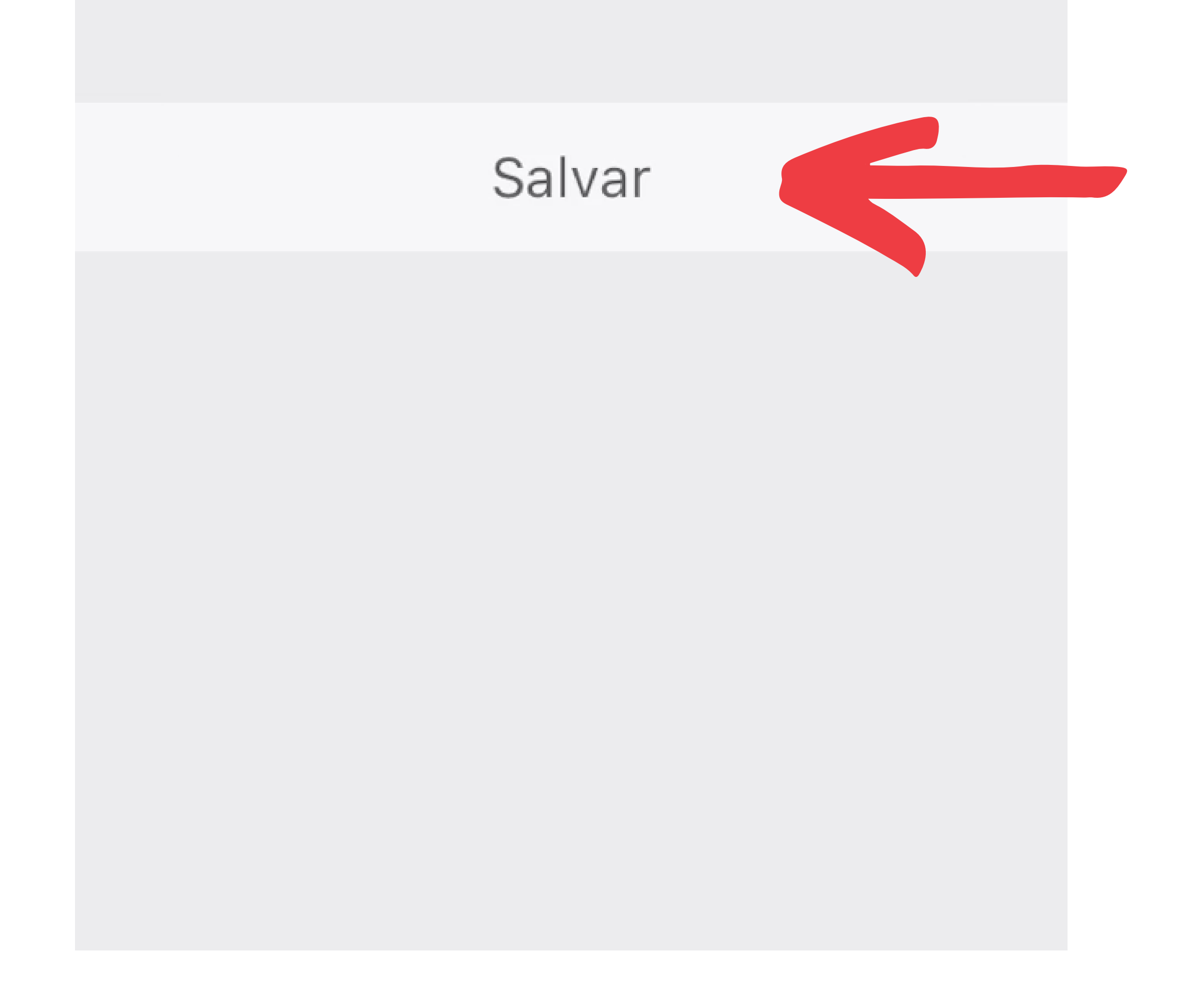

### Suporte a clientes: intelbras.com/pt-br/contato/suporte-tecnico/ Vídeo tutorial: <u>youtube.com/IntelbrasBR</u>

0 Como adicionar o videoporteiro Allo wT7 à rede Wi-Fi utilizando celulares com SO iOS 0

Ο  $\mathbf{O}$ 

0

O videoporteiro já vem com uma senha de acesso pré-configurada de fábrica. Após o registro do dispositivo, no primeiro acesso ao produto pelo aplicativo, será necessário alterá-la.

Clique sobre a **imagem** que é mostrada do

videoporteiro e em "Adicionar" para alterar a senha.

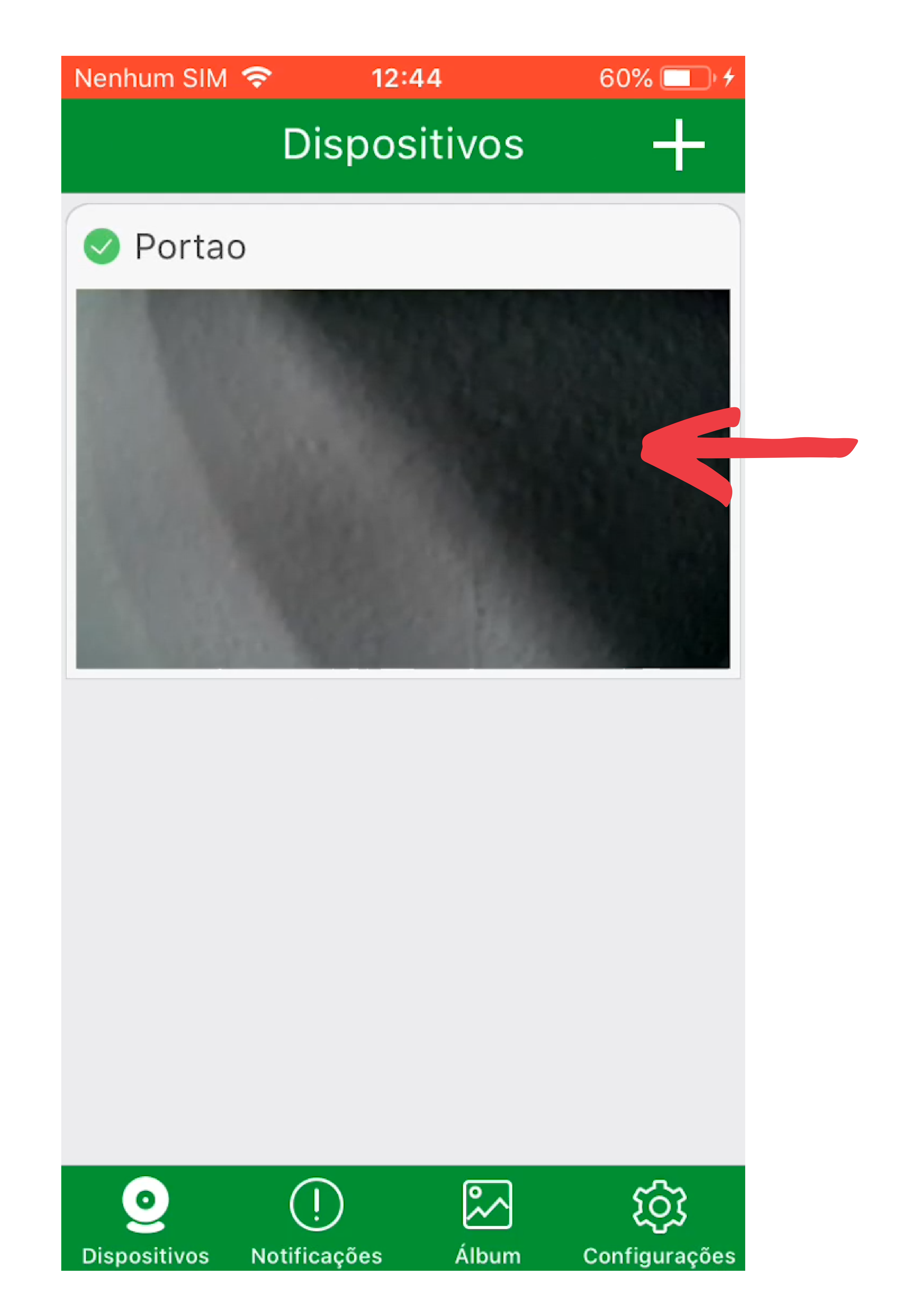

### Suporte a clientes: <u>intelbras.com/pt-br/contato/suporte-tecnico/</u> Vídeo tutorial: <u>youtube.com/IntelbrasBR</u>

O O O O O O O O Como adicionar o videoporteiro Allo wT7 à rede Wi-Fi utilizando celulares com SO iOS

0 0 0 0

0

0

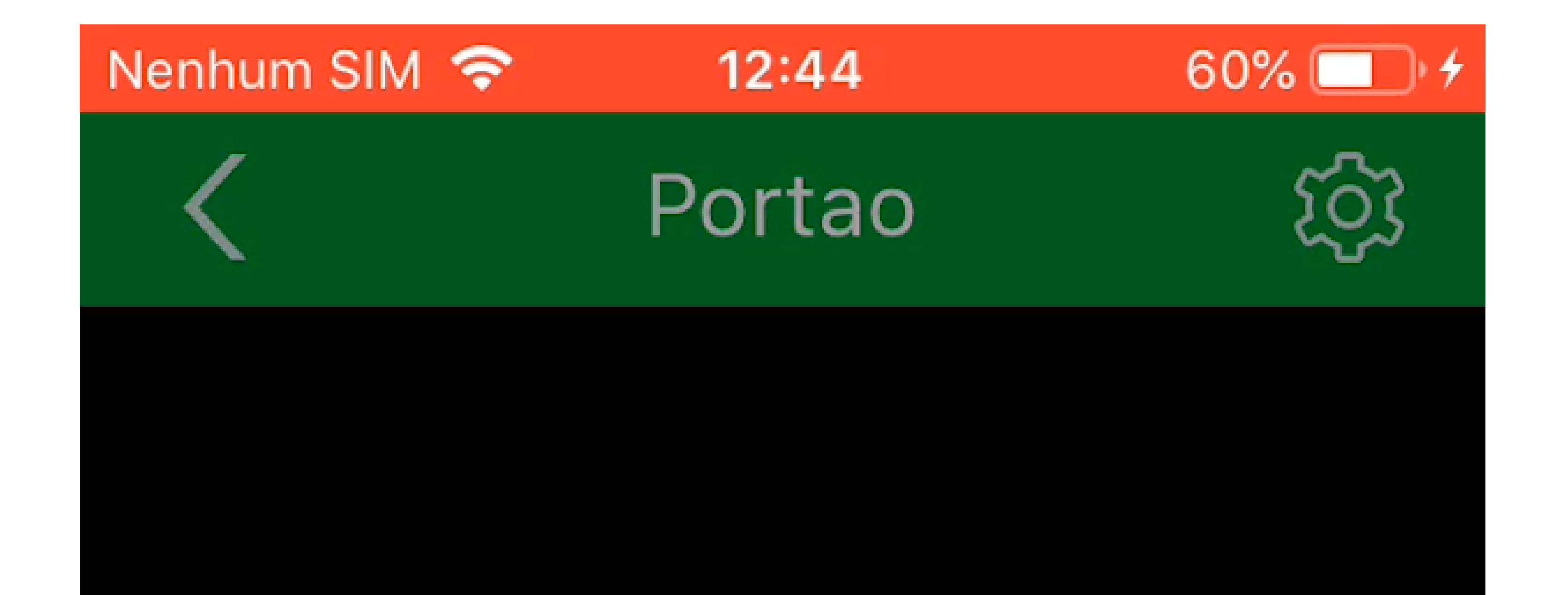

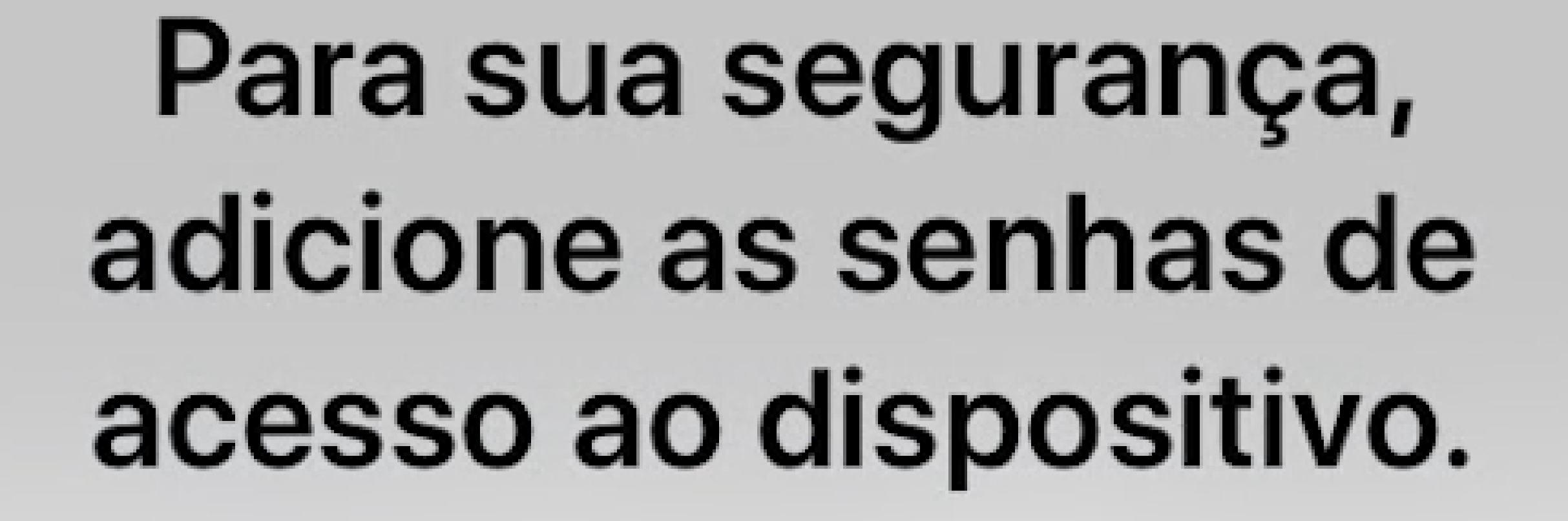

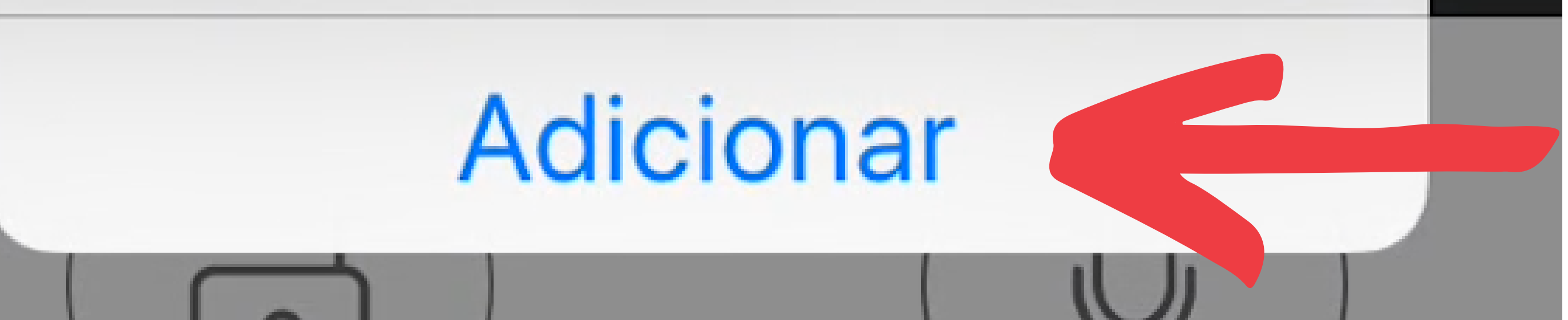

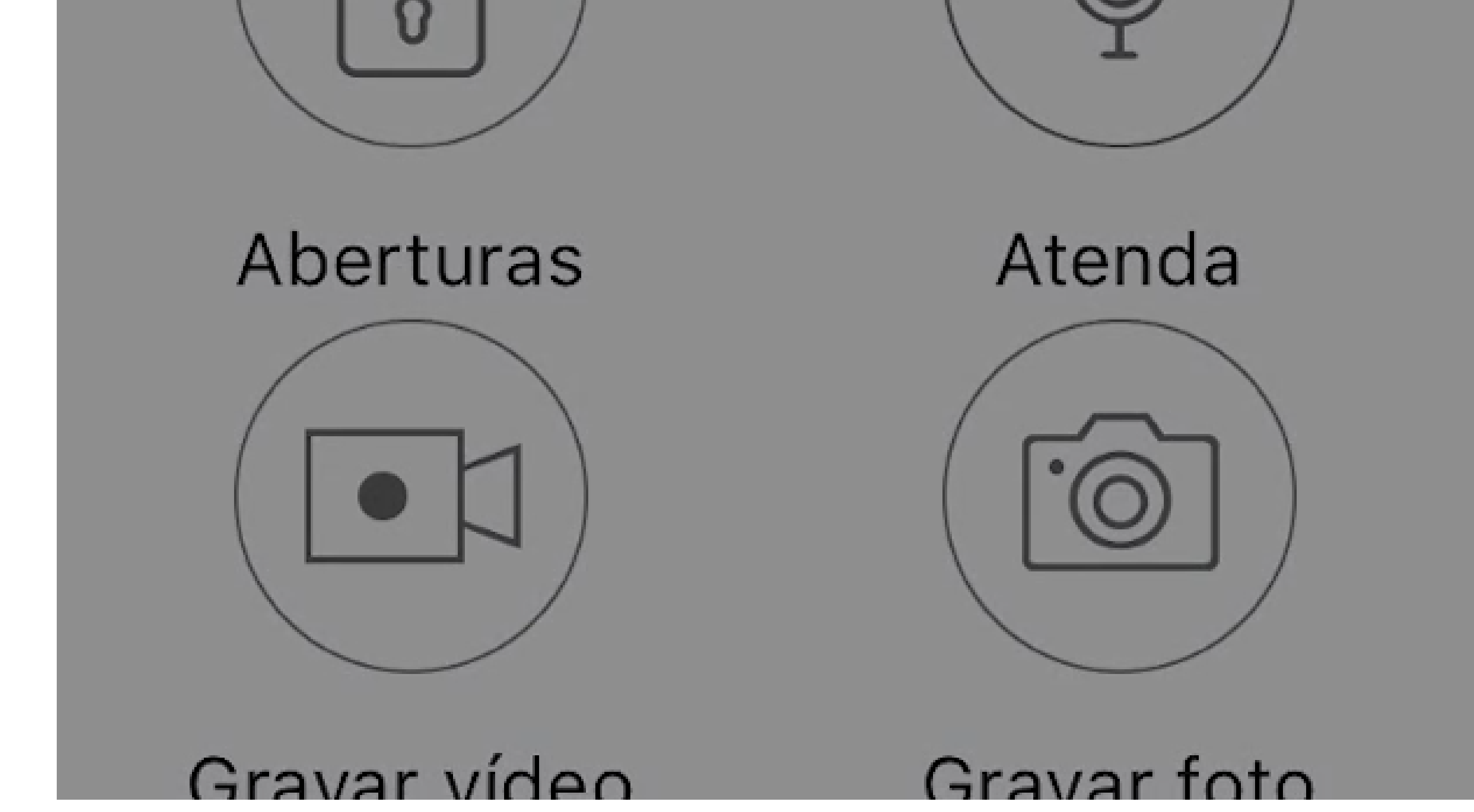

**Suporte a clientes:** <u>intelbras.com/pt-br/contato/suporte-tecnico/</u> Vídeo tutorial: <u>youtube.com/IntelbrasBR</u>

0  $\bigcirc$ 0 Como adicionar o videoporteiro Allo wT7 à rede Wi-Fi utilizando celulares com SO iOS 0  $\mathbf{O}$  $\bigcirc$ 

Ο Ο Ο  $\mathbf{O}$ 

0

0

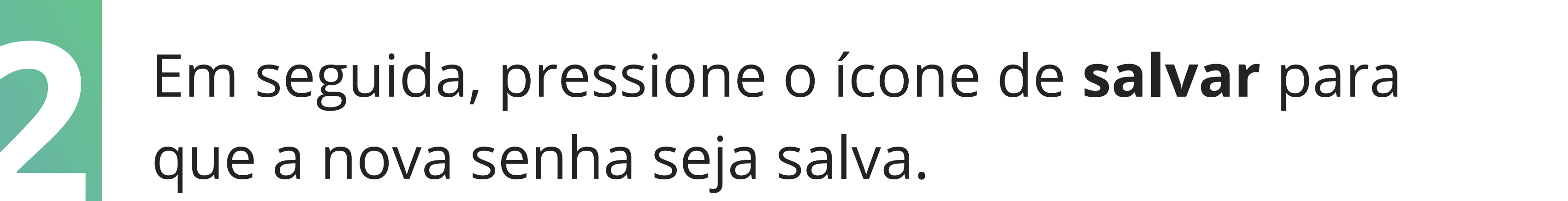

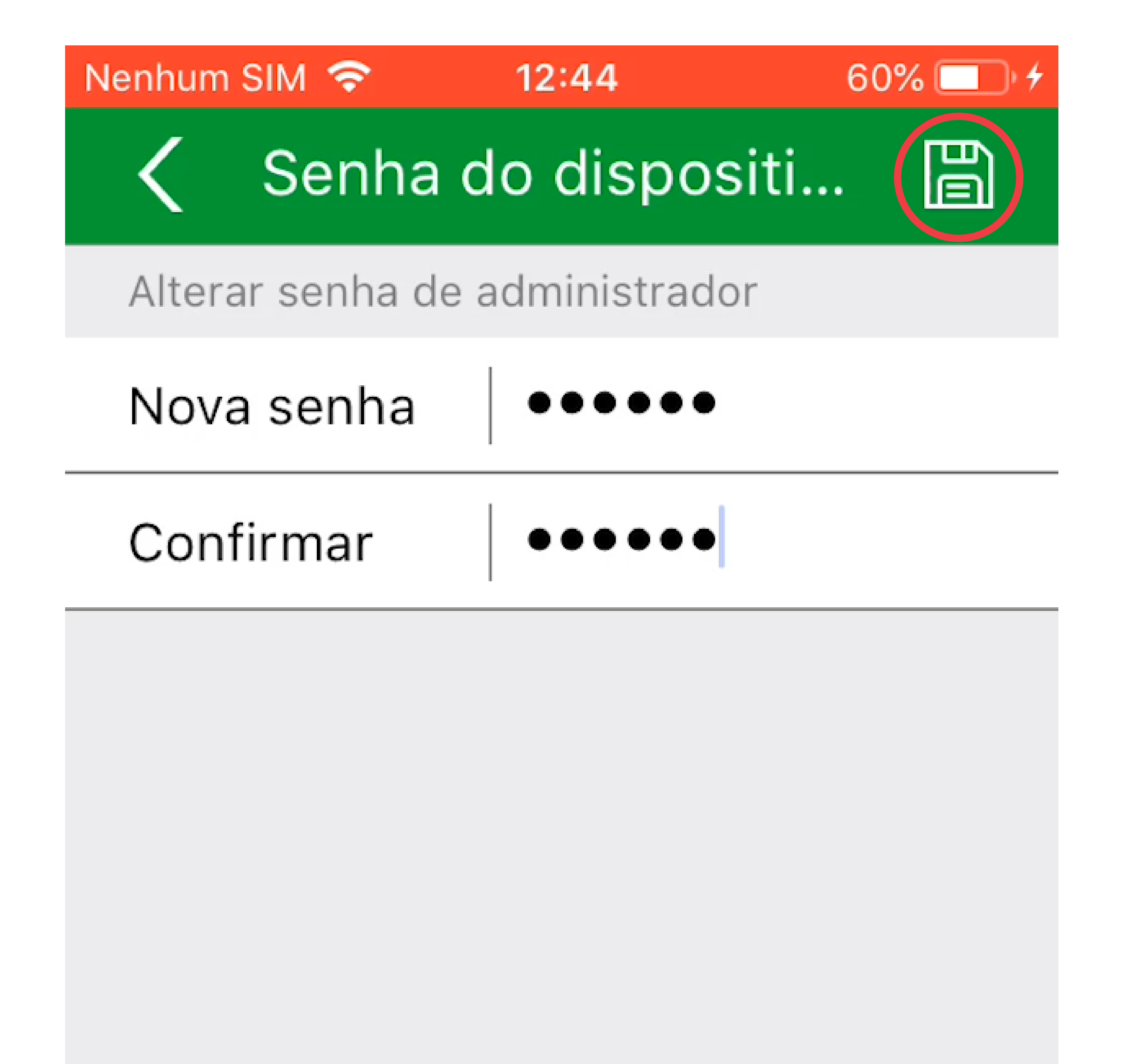

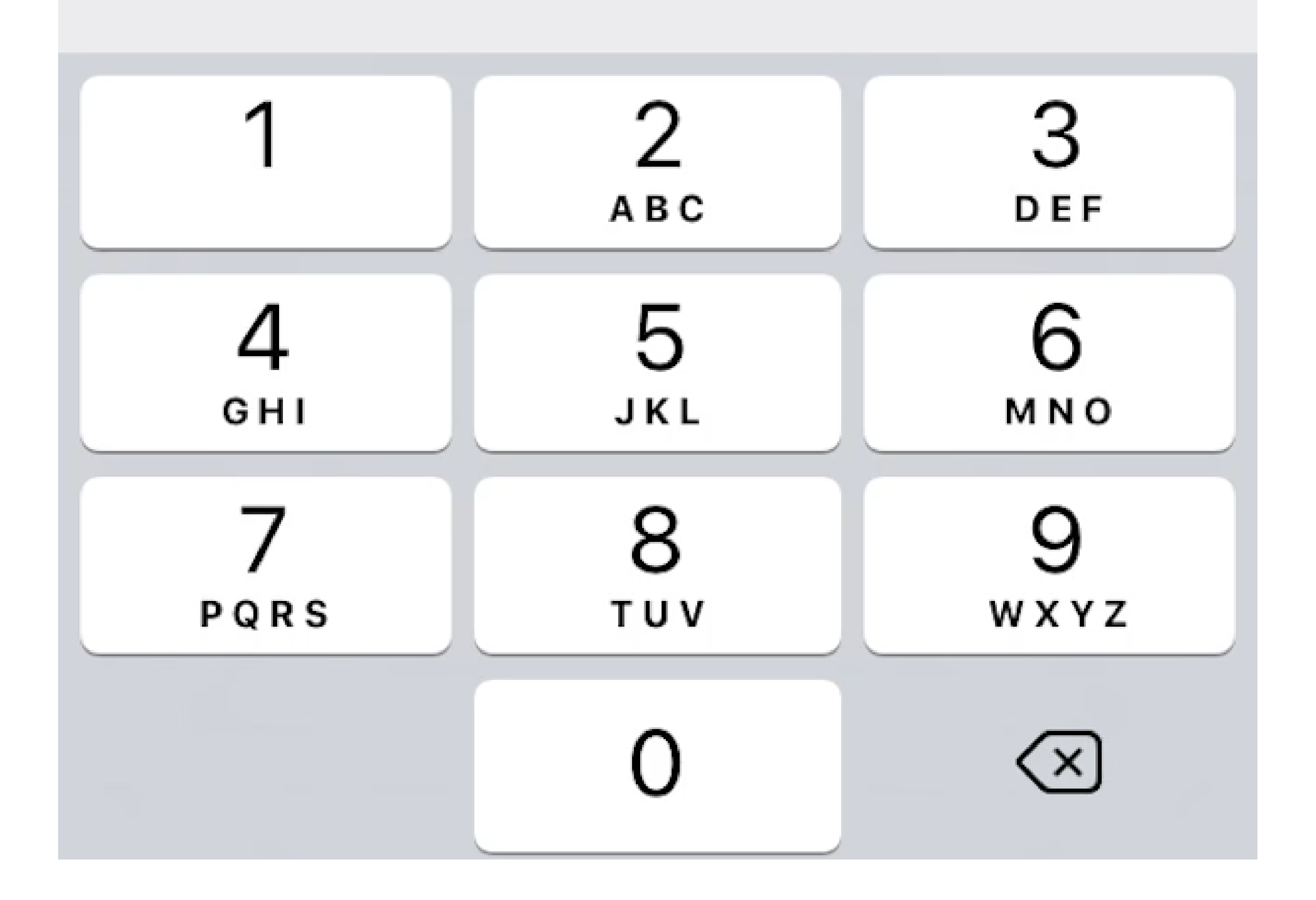

Suporte a clientes: <u>intelbras.com/pt-br/contato/suporte-tecnico/</u> Vídeo tutorial: <u>youtube.com/IntelbrasBR</u>

0 0 0 Como adicionar o videoporteiro Allo wT7 à rede Wi-Fi utilizando celulares com SO iOS 0 0 0

0 0 Ο

Ο

### A nova senha tem duas funções:

Permitir o registro de outros dispositivos. Apenas usuários que tenham essa senha conseguirão registrar dispositivos em seus celulares.

### **Permitir abertura de fechaduras.** Quando a opção "Habilitar senha do aplicativo" estiver marcada, o

portão social e o da garagem serão liberados somente quando o usuário digitar a senha.

## **ATENÇÃO**

Forneça a senha apenas a pessoas de sua confiança pois, com ela, elas terão acesso a configurações do produto e poderão liberar as entradas da residência.

Caso você deseje realizar a troca da rede Wi-Fi posteriormente, através das configurações específicas do dispositivo, ao fazer o reset do Wi-Fi no produto, o aplicativo solicitará ao usuário que você se conecte

à rede no produto (Tdks). Caso seja solicitada uma senha, ela será igual ao nome da rede, tendo as iniciais Tdks.

### Suporte a clientes: intelbras.com/pt-br/contato/suporte-tecnico/ Vídeo tutorial: <u>youtube.com/IntelbrasBR</u>

0 Como adicionar o videoporteiro Allo wT7 à  $\bigcirc$ rede Wi-Fi utilizando celulares com SO iOS 0

Ο Ο  $\bigcirc$ 

0

0

Tutorial técnico sobre como

adicionar o videoporteiro Allo wT7 à rede Wi-Fi utilizando celulares com SO iOS concluído com sucesso! Conheça nossas redes sociais.

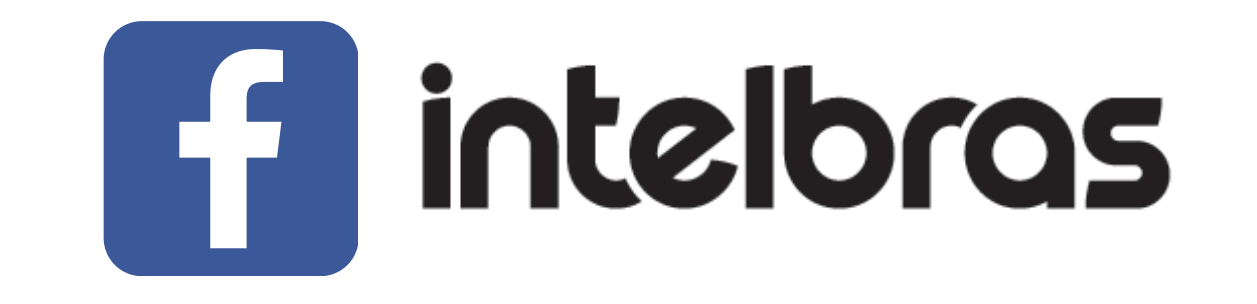

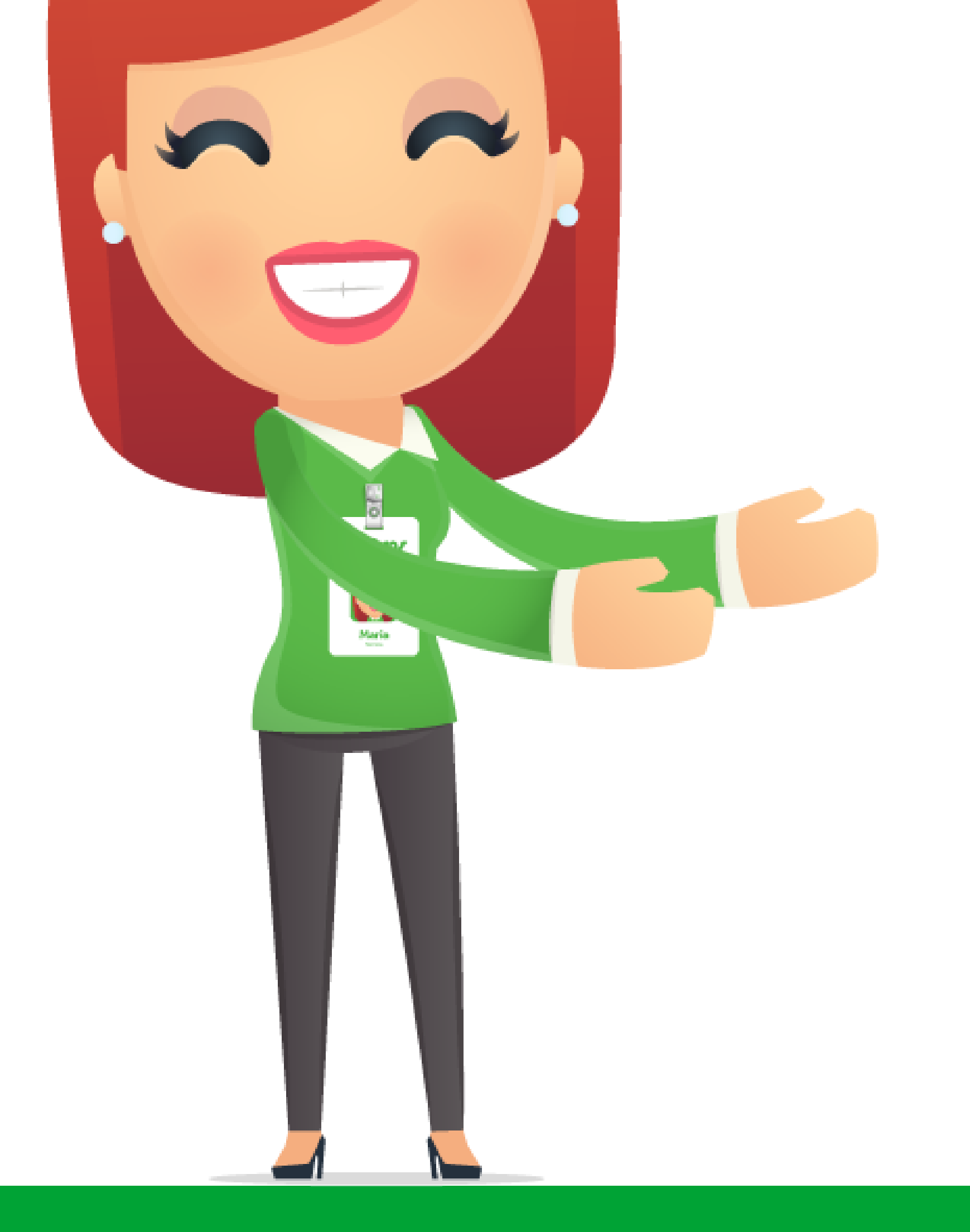

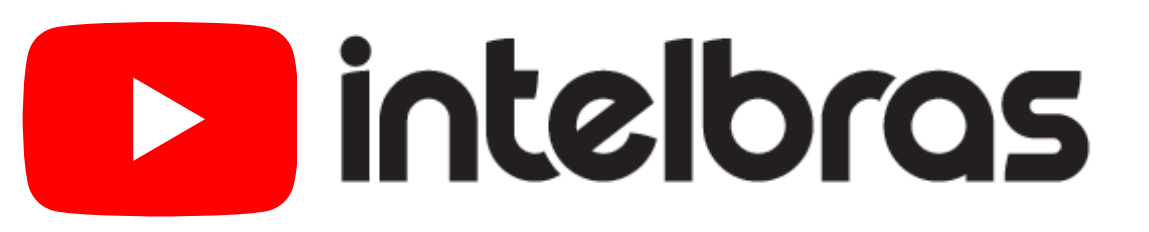

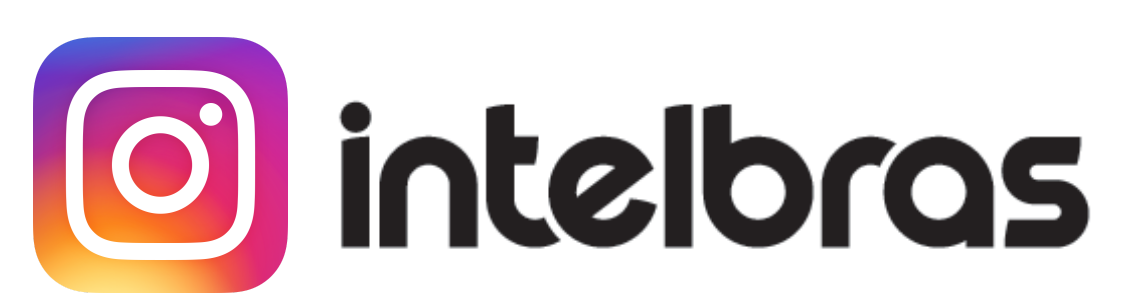

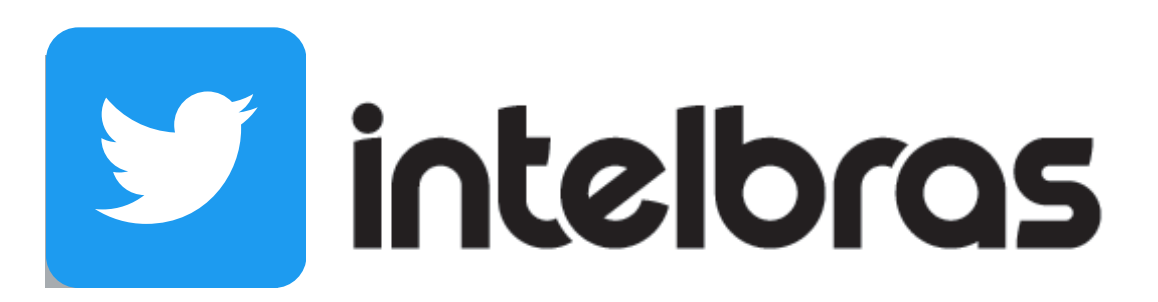

Suporte a clientes: <u>intelbras.com/pt-br/contato/suporte-tecnico/</u> Vídeo tutorial: <u>youtube.com/IntelbrasBR</u>

## 

### 

### O O O O

# inteloros

## <u>intelbras.com/pt-br/contato/suporte-tecnico/</u>